# ИНФЕРИТ

Те

## IPMI Configuration Guide

## TABLE OF CONTENTS

| Introduction                        |    |
|-------------------------------------|----|
| HTML5 Web GUI                       | 5  |
| Web GUI Overview                    | 8  |
| 3.1 Menu bar                        |    |
| 3.2 Quick Button and Logged-in User |    |
| 3.3 Dashboard                       | 9  |
| 3.4 Sensor                          |    |
| 3.5 System Information              |    |
| 3.5.1 System Inventory              | 12 |
| 3.5.2 FRU Information               | 13 |
| 3.5.3 Power Source                  | 14 |
| 3.6 Logs & Reports                  |    |
| 3.6.1 IPMI Event Log                | 14 |
| 3.6.2 Video Log                     |    |
| 3.7 Settings                        |    |
| 3.7.1 Data & Time                   |    |
| 3.7.2 External User Services        | 17 |
| 3.7.2.1 LDAP/E-directory Settings   |    |
| 3.7.2.2 Active directory Settings   |    |
| 3.7.2.3 RADIUS Settings             | 21 |
| 3.7.3 KVM Mouse Setting             | 23 |
| 3.7.4 Log Settings                  | 24 |
| 3.7.4.1 Log Settings Policy         |    |
| 3.7.5 Media Redirection Settings    | 25 |
| 3.7.5.1 General Settings            | 25 |
| 3.7.5.2 VMedia Instance Settings    | 26 |
| 3.7.5.3 Remote Session              | 27 |
| 3.7.6 Network Settings              |    |
| 3.76.1 Network IP Settings          |    |
| 3.7.6.2 DNS Configuration           |    |
| 3.7.7 PAM Order Settings            |    |
| 3.7.8 Platform Event Filter         |    |
| 3.781 Event Filters                 |    |
| 3.7.8.2 Alert Policies              |    |
| 3.7.8.3 LAN Destinations            |    |

| 3.7.9 Services                     | 38 |             |
|------------------------------------|----|-------------|
| 3.7.10 SMTP Settings               | 40 | $\setminus$ |
| 3.7.11 SSL Settings                | 41 |             |
| 3.7.11.1 View SSL certificate      | 41 |             |
| 3.7.11.2 Generate SSL certificate  | 42 |             |
| 3.7.11.3 Upload SSL certificate    | 43 |             |
| 3.7.12 System Firewall             | 44 |             |
| 3.7.12.1 General Firewall Settings | 44 |             |
| 3.7.12.2 IP Firewall Rules         | 45 |             |
| 3.7.12.3 Port Firewall Rules       | 46 |             |
| 3.7.13 User Management             | 47 |             |
| 3.7.14 Video Recording             | 49 |             |
| 3.7.14.1 Auto Video Settings       | 50 |             |
| 3.7.15 Keep Share NIC Link Up      | 52 |             |
| 3.8 Remote Control                 | 53 |             |
| 3.9 Image Redirection              | 53 |             |
| 3.9.1 Remote Media                 | 53 |             |
| 3.10 Power Control                 | 54 |             |
| 3.11 Miscellaneous                 | 55 |             |
| 3.11.1 UID Control                 | 56 |             |
| 3.11.2 Post Snoop                  | 56 |             |
| 3.12 Maintenance                   | 57 |             |
| 3.12.1 Backup Configuration        | 57 |             |
| 3.12.2 Restore Configuration       | 57 |             |
| 3.12.3 Firmware Image Location     | 58 |             |
| 3.12.4 Firmware Update             | 59 |             |
| 3.12.5 BIOS Update                 | 59 |             |
| 3.12.6 Restore Factory Defaults    |    |             |
| 3.12.7 Reset                       | 61 |             |
| 3.13 Sign out                      | 61 |             |
|                                    |    |             |

### 1. Introduction

The User Guide is for system administrators to remotely access computers with BMC (Baseboard Management Controllers) and IPMI (Intelligence Platform Management Interface). System administrators may easily monitor system conditions or manage issues of remote computers via the web-based interface, a web browser on the Internet.

**Note:** All screenshots in this document are provided for illustrative purpose only, and may be different from the actual product.

#### Terminology

| Abbreviation | Definition                                    |  |
|--------------|-----------------------------------------------|--|
| AD           | Active Directory                              |  |
| BIOS         | Basic Input Output System                     |  |
| BMC          | Baseboard Management Controller               |  |
| DHCP         | Dynamic Host Configuration Protocol           |  |
| DIMM         | Dual-Inline-Memory-Modules                    |  |
| FRU          | Field Replaceable Unit                        |  |
| FQDN         | Fully Qualified Domain Name                   |  |
| IPMI         | Intelligent Platform Management<br>Interface  |  |
| КVМ          | Keyboard, Video, and Mouse                    |  |
| LDAP         | Lightweight Directory Access Protocol         |  |
| ME           | Intel Management Engine                       |  |
| NCSI         | Network Controller Sideband Interface         |  |
| NTP          | Network Time Protocol                         |  |
| PEF          | Platform Event Filter                         |  |
| POST         | Power On Self-Test                            |  |
| PSU          | Power Supply Unit                             |  |
| RADIUS       | Remote Authentication Dial In User<br>Service |  |
| SEL          | System Event Log                              |  |
| SMTP         | Simple Mail Transfer Protocol                 |  |
| SNMP         | Simple Network Management Protocol            |  |
| SSL          | Secure Sockets Layer                          |  |
| TSIG         | Transaction Signature                         |  |
| VLAN         | Virtual Local Area Network                    |  |

## 2. HTML5 Web GUI

#### Logging in to Web using IPMI user

In order to login the IPMI, you must have a valid Username and a Password. Both fields are required.

| 1                                            | ASROCKRACK                      |   |
|----------------------------------------------|---------------------------------|---|
| Username                                     |                                 |   |
|                                              |                                 |   |
| Password                                     |                                 |   |
| Password                                     | Jsername<br>Sign me in          |   |
| Password Remember I                          | Jsername<br>Sign me in<br>sword | _ |
| Password Remember I I forgot my pas Language | Jsername<br>Sign me in<br>sword |   |

Login Page

The default username and password are both «admin». It is recommended to change the username and password after your first login.

Username: Enter your username in this field.

**Password:** Enter your password in this field.

**Remember Username:** Check this option to remember your login credentials. **Sign me in:** After entering the required credentials, click the Sign me in to login to Web GUI.

**I Forgot my Password:** If you forget your password, you can generate a new one using this link. Enter the username, click on Forgot Password link. This will send the newly generated password to the configured email-ID for the user.

**Language:** Select the language of Web GUI, you can choose English, Traditional Chinese or Simplified Chinese.

#### Logging in to Web using SSL mutual authentication

You can also login to the IPMI via SSL mutual authentication without entering username/password.

Before you login as SSL mutual authentication, ensure that:

- 1. Upload CA certificate(.pem), server certificate(.pem) and server private key(.pem) to BMC
- 2. Install the client certificate(.p12) into the browser

**Chrome:** Using «//settings/» to open Manager certificates to import the certificate.

**IE11:** Using «Tools>Internet Options>Certificates» to import the certificate.

**Firefox:** Using «Tools > Options > Advanced > Certificates» to import the certificate.

#### 3. Login to IPMI using the link <u>https://[IP address]:[mutual port number].</u>

Note:

- 1. The default mutual port number is 4433. You can modify it in Services page.
- 2. If you want to generate SSL certificate yourself, please follow the steps below.
- Install OpenSSL in your Linux machine.
- Generate CA certificate:
  - (1) Type openssl genrsa -out./private/ca.key 1024 to generate a private key
  - (Z) Type openssl req -new -x509 -days 365 -key./private/ca.key -out./certs/ca.crt to generate a certificate file(contain public key)
  - (3) Type cat./certs/ca.crt >./certs/ca.pem to transfers the file format to.pem.

• Generate server certificate:

- (1) Type openssl genrsa -out./private/server.key 1024 to generate a server key.
- (2) Type openssl req -new -key./private/server.key -out./certs/server.csr to generate the csr file.
- (3) Type openssl x509 -req -days 365 -in./certs/server.csr -CA./certs/ca.crt— CAkey./ private/ca.key -set\_serial 01 -out./certs/server.crt to sign the file and generate a server certificate
- (4) Type cat./certs/server.crt >./certs/server.pem to transfers the file format to.pem.(5) Type cat./private/server.key >./private/server\_key.pem to transfers the file format to.pem.
- Generate client certificate:
  - (1) Type openssl genrsa -out./private/client.key 1024 to generate a client key.
  - (2) Type openssl req -new -key./private/client.key -out./certs/client.csr to generate the csr file.

(3) Type openssl x509 -req -days 365 -in./certs/client.csr -CA./certs/ca.crt — CAkey./private/ca.key -set\_serial 02 -out./certs/client.crt to sign the file andgenerate server certificate.

- (4) Type cat./certs/client.crt >./certs/client.pem to transfers the file format to.pem.(5) Type cat./private/client.key >>./certs/client.pem to export the file.
- Type openssl pkcs12 -export -in./certs/client.crt -out./certs/client.p12 -name «Client
   Name» inkey./private/client.key to transfer client certificate format to p12 for browser.

#### System Requirements

- Client machine with 8GB RAM.
- If the client machine has 4GB RAM, there will be lag in Video/keyboard/ mouse functionality.

#### Supported Browsers

- Chrome latest version.
- IE11 and above.
- Firefox (with limited support).

#### Note:

- 1. It is advisable to use Chrome or IE for H5Viewer, since Firefox has its own memory limitations.
- 2. Some icons may not appear on the IE browser screen.
- 3. Once you login to the application, it is recommended not using the following options.
- Refresh button of the browser
- Refresh menu of the browser
- Back and Forward options of the browser
- F5 on the keyboard
- Backspace on the keyboard

## 3. Web GUI Overview

#### 3.1 Menu bar

The menu bar displays the following items.

- Power Status / UID Status
- Dashboard
- Sensor
- System Information
- Logs & Reports
- Settings
- Remote Control
- Image Redirection
- Power Control
- Miscellaneous
- Maintenance
- Sign out

|            | ASRockRack            |
|------------|-----------------------|
|            | Host Online 🛛 UID Off |
| <b>#</b>   | Dashboard             |
| <b>8</b> 2 | Sensor                |
| •          | System Information    |
| <u>111</u> | Logs & Reports        |
| •          | Settings              |
| Ļ          | Remote Control        |
| ₿          | Image Redirection     |
| ወ          | Power Control         |
| ≡          | Miscellaneous         |
| æ          | Maintenance           |
| •          | Sign out              |

Menu bar

#### 3.2 Quick Button and Logged-in User

The user information and quick buttons are located at the top right of the Web GUI.

¢ Sync 🛛 🔁 Refresh English 🗸 🛛 💄 admin 🗸

Ouick Button and User Information

**Sync:** Click the button to synchronize with latest chassis state.

**Refresh:** Click the button to reload the current page.

Language: Click the option to change the language (English, Traditional Chinese or Simplified Chinese) for Web GUI.

**User Information:** This option shows the logaed-in user name and privilege. Click Profile to view more information. Click the Sign out to log out of the Web GUL

### 3.3 Dashboard

The Dashboard displays the overall information about the status of the device.

| Product Information           | Servar Man | ituring.     |         | FirmtLogs(b) |
|-------------------------------|------------|--------------|---------|--------------|
| All Index District Control    | -          | transform.   | Autog   |              |
|                               |            | 4 200        | 3404    |              |
| innware Information           |            | 6.556        | 1.810   |              |
| UAL Formate Primate 12626     |            | Av. CHUS     | LTTY    | 99.78%       |
| SOLFIneman Version 11.35      |            | A ChG        | 1789    |              |
| Conversion 404/200            |            | As president | 1309    |              |
| subsects burners and subsects |            | 4-400-161    | 1297    |              |
|                               |            | Av sizzerare | 6200    |              |
|                               |            | N-MIDLAG     | LEV     |              |
| estwork information news      |            | A- CORE, PEN | 0.00V   |              |
| ter salaan posturers at th    |            | A-100,900    | LMV     |              |
| ar numeric Alada Decat        |            | A- LOUPEN    | kmv.    |              |
| Nelseano Historia             |            | N DAT        | 1.045   |              |
| A factored black (sec.)       |            | 4.31         | 8.3MV   |              |
| NI NORS 2                     |            | Au NC        | LHV     |              |
|                               | •          | A- 11P       | 1228/W  |              |
|                               |            | An instance  | 118.064 |              |
|                               |            | 4- P\$42-094 | 100.004 |              |
|                               |            | + Multical?  | sizia   |              |

#### Dashboard Page

#### **Firmware Information**

The Firmware Information displays the following information.

BMC Firmware Version: Displays the BMC firmware version of the device. BIOS Firmware Version: Displays the BIOS firmware version of the device. **ME Firmware Version:** Displays the ME (or PSP) firmware version of the device.

**Microcode Version:** Displays the microcode version of the device. **CPLD Version:** Displays the version of CPLD of the device.

Note:

BIOS version, ME (or PSP) version and Microcode version will be refreshed when the system POST, please restart the system if you see nothing on screen.

#### **Network Information**

The Network Information of the device with the following fields is shown here. Click **Details** to view more information.

MAC Address: Read-only field shows the MAC address of the device.

V4 Network Mode: The v4 network mode of the device can be either static or DHCP.

IPv4 Address: The IPv4 address of the device can be static or DHCP.

**V6 Network Mode:** The v6 network mode of the device can be either static or DHCP. **IPv6 Address:** The IPv6 address of the device can be static or DHCP.

#### Sensor Monitoring

Here lists all the available sensors on the device with the following information.

Status: This column displays the state of the device.

- 🕨 Normal state
- 📄 Critical State
- 🕨 Not Available

**Sensor Name:** Displays the name of the sensor. **Reading:** Displays the value of sensor readings.

#### Event Logs

Here displays a graphical representation of all events and occupied/ available space in logs. Click **Details** to view more information.

#### 3.4 Sensor

The Sensor Readings page displays all the sensor related information. To open the Sensor Readings page, click **Sensor** from the menu. Click on any sensor to show more information about that particular sensor, including thresholds and a graphical representation of all associated events.

| 1050C has not in the second second |                                    | A root - Second |
|------------------------------------|------------------------------------|-----------------|
| and the second second              |                                    | 6               |
| Critical Sensors (0)               |                                    |                 |
|                                    | OUT mouthins services are overfail |                 |
| Discrete Sensor States (10)        |                                    |                 |
| insur have                         | 2.4s                               |                 |
| IN CHIL/RECHOX                     | HO HAVE C ASSAULTAN                |                 |
| es cruz,hemotrur                   | Non-web againment                  |                 |
| PE CPU2_PROCHOT                    | No ever assertion                  |                 |
| ** cfuz_tappyreat                  | No event assertion                 |                 |
| +> CPU_CATURE                      | No everture the                    |                 |
| THE Chapters                       | No ever caser to b                 |                 |
| S PSHLACION                        | No event assertion                 |                 |
| B PSUCStates                       | Hyperce Betected                   |                 |
| 🕼 PSUCAE bet                       | No event popertise                 |                 |
| 🗰 #202 Juna                        | Properce Betlictual                |                 |
| Normal Sensors (32)                |                                    |                 |
| lensor Naree                       | Anadag                             |                 |
| Ar LIDUPLH                         | 1.04V                              |                 |
| A LIQUER                           | 1.794                              |                 |

Sensor Page

In this Sensor Reading page, Live readings for all the available sensors with details like Sensor Name, Status and Current Reading are shown.

#### Sensor detail:

The Sensor Readings page displays all the sensor related information. To open the Sensor Readings page, click Sensor from the menu. Click on any sensor to show more information about that particular sensor, including thresholds and a graphical representation of all associated events.

| 9.11_EAN1 Sensor Information                                      |                                 |  |
|-------------------------------------------------------------------|---------------------------------|--|
|                                                                   | 4200.00 Rpm                     |  |
| oper Work-Recover salie                                           | 0.4gm                           |  |
| spar Critical                                                     | il Apan                         |  |
| sperfice-Oltical                                                  | il April                        |  |
| we Mg-Critical                                                    | 100 Hgzs                        |  |
| www.concai                                                        | e spos                          |  |
| and Mrs. Second Alle                                              | il ápn                          |  |
| asor Events                                                       |                                 |  |
| lar 2014                                                          |                                 |  |
| (D: 10 CPUS_FAIL answer of type Fast larged a larger files of the | at minution (Driving age        |  |
|                                                                   |                                 |  |
| 40: e10:01: /ARL service of type Fair logged a Lower Mon-critical | 6 - gilding Kow (200 shies ages |  |
|                                                                   |                                 |  |

Sensor detail Page

Types of the thresholds:

- Lower Non-Recoverable (LNR)
- Lower Critical (LC)
- Lower Non-Critical (LNC)
- Upper Non-Recoverable (UNR)
- Upper Critical (UC)
- Upper Non-Critical (UNC)

#### 3.5 System Information

This group of pages allows you to view system information.

0

0

0

System Information Page

#### 3.5.1 System Inventory

This page displays detailed information of active devices. Select a group to view more information.

Q

-

System Inventory Page

#### Note:

- 1. The information will be refreshed when the system POST. Please restart the system if you see nothing on screen.
- 2. The information on this page may differ by platforms, and this page may not be available for certain platforms.

#### 3.5.2 FRU Information

This page displays the FRU information. Select a FRU Device ID from the FRU Information section to view the details of the selected device.

| FRO Information Pail Notation     |         |                                         |                        |                                         | a   |
|-----------------------------------|---------|-----------------------------------------|------------------------|-----------------------------------------|-----|
| Available FBU Devices             |         |                                         |                        |                                         | 47  |
| TRI Device (3                     | a -     |                                         |                        |                                         |     |
| HE Device Harter                  | 845,961 |                                         |                        |                                         |     |
| Chassis Information               |         | Board Information                       |                        | Penduct Information                     |     |
| Dawn startalian yas Fernativeneer |         | Search information Area Farman Version. | +                      | Product information Area Formar Version | - F |
| LT lesin Date                     |         | Lingsage.                               | 4                      | caultrafie                              |     |
| Dates Ret Namber                  |         | Manufactane Date Time                   | We Fig 9 15-59-50 1417 | Product#lanufactures                    |     |
| Deali Seld Novber                 |         | Board Handacture                        | Adforkturk             | Producthere                             |     |
| Drighten Kidze                    |         | Accord Product Blama                    |                        | Protect-Eartheanter                     |     |
|                                   |         | Tran of Devial Number                   |                        | Productiversam                          |     |
|                                   |         | - Board Part Namber                     |                        | Prestuct Serial Accessor                |     |
|                                   |         | PRUTALIS                                |                        | Auen Tag                                |     |
|                                   |         | Baard Gree                              |                        | FRE Res ID                              |     |
|                                   |         |                                         |                        | Productions                             |     |

#### FRU Page

#### Available FRU Devices

**FRU device ID:** Select the device ID from the drop-down list. **FRU Device Name:** The device name of the selected FRU device.

#### **Chassis Information**

- Area Format Version
- Chassis Type
- Chassis Part Number
- Chassis Serial Number
- Chassis Extra

#### **Board Information**

- Board Information Area
   Format Version
- Language
- Manufacture Date Time
- Board Manufacturer
- Board Product Name
- Board Serial Number
- Board Part Number
- FRU File ID
- Board Extra

#### **Product Information**

- Product Information Area
   Format Version
- Language
- Product Manufacturer
- Product Name
- Product Serial Number
- Product Version
- Product Serial Number
- Asset Tag
- FRU File ID
- Extra

#### 3.5.3 Power Source

This page displays the PSU information. Please make sure that the PSU supports PMBus.

|                       |                 |                              | distance - Sector Information - Prove Terr |
|-----------------------|-----------------|------------------------------|--------------------------------------------|
| ower Source           |                 |                              | 0                                          |
| Slot 1 Status         |                 | Stot 2 Status                |                                            |
| Power Supply Status   | Power Supply CH | Power Supply Status          | Power Supply CR                            |
| AC Input Voltage      | 118 V           | AC Imput Voltage             | TRV                                        |
| AC Input Current      | 0.76A           | AC input Current             | 0.574                                      |
| DC L2V Output Voltage | 12.11 V         | <b>PC 12V Output Vortage</b> | 32.3 V                                     |
| DC-12V Output Current | 5.2A            | OC 12V Output Current        | 6.4 Å                                      |
| Temperature 1         | 25%             | Temperature 1                | 28°C                                       |
| Temperature 2         | 40 °C           | Temperature 2                | 4010                                       |
| fan 3                 | 10000 RPM       | Fan 3                        | #336 RPH                                   |
| fan 2                 | 16/A            | Fan 2                        | 84,05                                      |
| BC 12v Output Power   | 64.01           | PC 12V Dutput Power          | 84 W                                       |
| AC Input Power        | es w            | ACinoutFower                 | - 110 W                                    |
| PWS Serial Number     | HOUD1515081278  | PWS Getal Number             | K35B1622000040                             |

#### Power Source Page

Power Supply Status: Displays the PSU status is normal or not.
AC Input Voltage: Displays the input voltage of the PSU.
AC Input Current: Displays the input current of the PSU.
DC 12V Output Voltage: Displays the output voltage of the PSU. DC 12V
Output Current: Displays the output current of the PSU.
Temperature 1: Displays the temperature 1 of the PSU.
Temperature 2: Displays the temperature 2 of the PSU.
Fan 1: Displays the fan speed 1 of the PSU.
Fan 2: Displays the fan speed 2 of the PSU.
DC 12V Output Power: Displays the output power of the PSU.
PWS Serial Number: Displays the serial number of the PSU.

#### 3.6 Logs & Reports

#### 3.6.1 IPMI Event Log

This page displays the list of event logs occurred by the different sensors on this device. Double click on a record to see the details of that entry. You can use the sensor type or sensor name filter options to view those specific events or you can also sort the list of entries by clicking on any of the column headers.

| • | A new / Hillington                                                                                                    |                                   |                    | (Alama internal)       | MI Event Log |
|---|----------------------------------------------------------------------------------------------------|-----------------------------------|--------------------|------------------------|--------------|
|   | 0                                                                                                    |                                   |                    |                        |              |
|   | (PMI Source) Log( Meaned and Me, Spage (c)                                                                                                    |                                   | Noo by All largers |                        | A Develop    |
|   | 44                                                                                                    |                                   | ATC THEM OUT VIEW  | O Destimant            | (MCTWHINE    |
|   | and the second second sec | Second Types &                    | ferent Normal &    | TRACKITE A             | Contra de la |
|   | 649 GER Racord - Asserted                                                                                                    | illost Up                         | 281.84             | 10/13/2018, \$259:34   | 19           |
|   | Earlier to Renting Assetted                                                                                                    | Photocol Bloker / Collegeneration | 175/9X             | 10128/0006.3259(1)     | ų.           |
|   | K.#.e.Alexified . Restorried                                                                                                    | P-bollor                          | 2#2,6A1188         | INTRACIA, START.       | U            |
|   | 3189 Asserted -Restrict                                                                                                    | Partie-                           | CP 3_CATERIE       | 1015/2018, 12HTUA      | 13           |
|   | Lower Herr - Maria going han - Chalan Taol                                                                                                    | fab                               | Dath"out           | 10/15/2798.3022.25     | 12           |
|   | Lower Roma (Road - going tool - Antening                                                                                                    | Fah                               | 07/01_0444         | MONTHERN REALIZED      |              |
|   | Timustane Cluck Synch - Assetse                                                                                                    | S Johnson S Velices               | 205                | 16/25/EUA 326889       | k            |
|   | The year of the Refer to American                                                                                                    | Spilan's Weekly                   | Ladoury            | DOVATELIA ADDARS       |              |
|   | Treature Incknyst Assets                                                                                                    | Substituted                       | Deplaye            | DUATUR POWER           | E            |
|   | Tractory Dick type - Asserts                                                                                                    | Spoteen Event                     | RIGS               | 101440018.87:54:58     | 1            |
|   | Pressica debuded - tearried                                                                                                    | Prown buapts                      | HINAS Market       | Pre-sold Tarractaling  | 6            |
|   | Preserve detected - Asserted                                                                                                    | Placer Suisila                    | POAR IBalled       | PerintTorestang        | ¥            |
|   | Napha Critical - ping trigh - Deatowhed                                                                                                    | Vortage                           | PEOLINE            | Pre-Rist Terrozationty | 2            |
|   | Total (1997) and a series black (American)                                                                                                    | Voltaix                           | POLICE UNV         | Pre-with Transcraption | 1            |

IPMI Event Log Page

and the second second second

**Filter By Type:** The category can be All Events, System Event Records, OEM Event Records, BIOS Generated Events, SMI Handler Events, System Management Software Events, System Software - OEM Events, Remote Console software Events, or Terminal Mode Remote Console software Events.

Filter By Sensor: Filtering can be done with the sensors mentioned in the list.

BMC Timezone: Displays the events with BMC UTC Offset timestamp.

Client Timezone: Displays the events with Client UTC Offset timestamp.

**UTC Offset:** Displays the current UTC Offset value based on which event Time Stamps will be updated.

Clear MCA Log: To delete MCA log.

Download MCA Log: To download the existing MCA log.

Clear Event Logs: To delete all the event logs.

**Download Event Logs:** To download all the existing Event Log records as text-file.

**Download Event Logs Raw Data:** To download all the existing Event Log records as hex format file.

#### 3.6.2 Video Log

This page displays the list of video logs occurred by the different events on this device.

|                                                                                                    | osve gamer equi- 1 mer- |
|----------------------------------------------------------------------------------------------------|-------------------------|
| ideo Log at sins and sup                                                                                                    | · Nove Tricking         |
|                                                                                                    | 9                       |
| backs betz - instance O                                                                                                    |                         |
| New 200                                                                                                    |                         |
| Another Multiple Control of State of the State of the Sta | Stat 3 Martine 🖸        |
| 0                                                                                                    |                         |

Video Log Page

Filter By Date: Filtering can be done by selecting Start Date and End Date.

### 3.7 Settings

This group of pages allows you to access various configuration settings.

| ngs terlanalisterere     |                       |                                                                                                    | # n             |
|--------------------------|-----------------------|----------------------------------------------------------------------------------------------------|-----------------|
| O<br>Lafest Yes          |                       | Contract of the sector of the sector of the | B               |
| Hudia fedrocitor Saturgi | A Harry Harry         | 1E<br>Noticide Series                                                                                                    | Traductions The |
| 06<br>                   | Suffe Laronge         | titi Sumoga                                                                                                    | System Fritad   |
| 1                        | E4<br>Wire Instantion | A A A A A A A A A A A A A A A A A A A                                                                                                    |                 |

Settings Page

#### 3.7.1 Data & Time

This page allows administrator to set the date and time on the BMC. It can be used to configure either Date & Time or NTP (Network Time Protocol) server settings for the device.

|                                         | El Este & Trine<br>Configure (Sale & Trine<br>Mais a Sale<br>Marchanes<br>Marchanes<br>Marchanes<br>Marchanes<br>Marchanes<br>Marchanes | 0                            |                             | the Shire laws and            |                            |   |
|-----------------------------------------|----------------------------------------------------------------------------------------------------|------------------------------|-----------------------------|-------------------------------|----------------------------|---|
|                                         | Sharaya Yi Hi Yamari<br>Birondar (Hi Yamari<br>Yanana gar<br>Angata Saning Tha<br>Angata Saning Tha                                     | -                            |                             |                               |                            |   |
|                                         |                                                                                                    | Date & T                     | ime Page                    |                               |                            |   |
| Date & Time                             | : To specify the                                                                                                    | current da                   | te and time                 | of the devic                  | e.                         |   |
| Timezone: T<br>and Manua<br>exact local | ïmezone list cor<br>l UTC offset for<br>time.                                                                                           | ntains the U<br>NTP server   | ITC offset c<br>, which can | llong with th<br>be used to c | e locations<br>display the | ; |
| Primary NTI<br>automatica               | <b>P Server:</b> To con<br>Illy setting the c                                                                                           | figure a pri<br>late and tin | imary NTP :<br>ne.          | server to use                 | e when                     |   |
| Secondary I<br>automatica               | NTP Server: To c<br>Illy setting the c                                                                                                  | configure a<br>date and tin  | secondary<br>ne.            | NTP server t                  | o use wher                 | 1 |
| Daylight Sa                             | ving Time: Enab                                                                                                    | le daylight :                | saving time                 | for the devi                  | ce.                        |   |
| Automatic I<br>the NTP Se               | <b>Date &amp; Time:</b> To a<br>rver.                                                                                                   | automatica                   | lly synchro                 | nize Date an                  | d Time witł                |   |
| <b>3.72 Exter</b><br>This page is       | nal User Serv<br>used to configu                                                                                                    | <b>vices</b><br>ure the exte | ernal servic                | e.                            |                            |   |
|                                         | External User Services                                                                                                    | R.<br>Additionsy lattice     | G.                          |                               |                            |   |
|                                         |                                                                                                    |                              |                             |                               |                            |   |

External User Services Page

#### 3.7.2.1 LDAP/E-directory Settings

LDAP is an Internet protocol that BMC can use to authenticate users. If you have an LDAP server configured on your network, you can use it as an easy way to add, manage and authenticate web users. This is done by passing login requests to your LDAP Server.

| =    |                                |       |             |            |      | OSYN           | Cheven Englik-             | 1 atein -     |  |
|------|--------------------------------|-------|-------------|------------|------|----------------|----------------------------|---------------|--|
| LDAP | /E-directory Settings          |       |             |            |      | A room Sealing | Entered Hard Devines - 188 | Widean Selver |  |
|      | annen 1. Die V. annen y Samera |       | Ran Leth pi |            |      |                |                            |               |  |
|      |                                |       |             |            |      |                |                            |               |  |
|      |                                |       |             |            |      |                |                            |               |  |
|      |                                |       |             |            |      |                |                            |               |  |
|      |                                |       |             |            |      |                |                            |               |  |
|      |                                |       |             |            |      |                |                            |               |  |
|      |                                |       | /E director | av Cotting | Dago |                |                            |               |  |
|      |                                | LDAP, | E-allector  | y serrings | Puge |                |                            |               |  |

General Settings: This page is used to configure LDAP/E-Directory settings.

| E                                            | Styre Children Lapon - 1 aber -                                                                                                    |  |
|----------------------------------------------|----------------------------------------------------------------------------------------------------|--|
| Seneral LDAP/E-directory Settings            | Room lange tensor lange (2016-being lange lange lang |  |
| 0                                            |                                                                                                    |  |
| Tradic DM/C-Greeney AntherGration            |                                                                                                    |  |
| teroptics type<br>to Europeine SSL 🧭 Sast113 |                                                                                                    |  |
| Common Names From                            |                                                                                                    |  |
| C IN ACENSIS XCON                            |                                                                                                    |  |
| Server Alleress                              |                                                                                                    |  |
| Ret                                          |                                                                                                    |  |
| 380                                          |                                                                                                    |  |
| Red 199                                      |                                                                                                    |  |
| e Bruanaar na gib Varganaa Yarana            |                                                                                                    |  |
| Passward                                     |                                                                                                    |  |
| W Decars of allowed                          |                                                                                                    |  |
| Search Rese                                  |                                                                                                    |  |
| r Eliminete anno 11,000                      |                                                                                                    |  |
| co                                           |                                                                                                    |  |
| Carconfilizen file                           |                                                                                                    |  |
|                                              |                                                                                                    |  |
| Cardinate File                               |                                                                                                    |  |
|                                              |                                                                                                    |  |
| Private Roy                                  |                                                                                                    |  |
|                                              |                                                                                                    |  |
| E fam.                                       |                                                                                                    |  |
|                                              |                                                                                                    |  |
| Conorr                                       | A Sattings Daga                                                                                                    |  |
| Genero                                       |                                                                                                    |  |

**Enable LDAP/E-Directory Authentication:** Check the box to enable LDAP/E-Directory authentication.

Encryption Type: Select the encryption type for LDAP/E-Directory. Common Name Type: Select the Common Name Type for LDAP/E-Directory. Server Address: The IP address(IPv4 or IPv6) of LDAP/E-Directory server. Port: The port of LDA/E-Directory server.

**Bind DN:** The Bind DN is used during bind operation, which authenticates the client to the server.

**Password:** The password of LDA/E-Directory server.

**Search Base:** The Search base tells the LDAP server which part of the external directory tree to search. The search base may be something equivalent to the organization, group of external directory.

Attribute of User Login: To find the LDAP/E-Directory server which attribute should be used to identify the user.

**CA Certificate File:** To identify the certificate of the trusted CA certs. **Certificate File:** To find the client certificate filename.

**Private Key:** To find the client private key filename.

**Role Groups:** This page is used to add a new role group to the device. Alternatively, double click on a free slot to add a role group.

| e Groups      |           | d Henre Settings Foremalizer Servers (DARS-directorySettings - Role Design - Auth Dreig |
|---------------|-----------|-----------------------------------------------------------------------------------------|
|               | 0         |                                                                                         |
| aup Rater     |           |                                                                                         |
| ng Domán      |           |                                                                                         |
| g, the domain |           |                                                                                         |
| nd paramite   | 3         |                                                                                         |
| HMMA Access   |           |                                                                                         |
| Whadla Access |           |                                                                                         |
|               | History / |                                                                                         |

Role Groups Page

Group Name: Enter the name that identifies the role group.

Group Domain: Enter the Role Group Domain where the role group is located.

**Group Privilege:** Enter the level of privilege (User, Administrator, Operator, OEM, None) to assign to this role group.

**KVM Access:** Check the box to enable KVM access for the group.

VMedia Access: Check the box to enable VMedia access for the group.

#### 3.7.2.2 Active directory Settings

Active Directory Settings

An active directory is a directory structure used on Microsoft Windows based computers and servers to store information and data about networks and domains. Active Directory allows you to configure the Active Directory Server Settings. The displayed table shows any configured Role Groups and the available slots. You can modify, add or delete role groups from here. Group domain can be the AD domain or a trusted domain. Group Name should correspond to the name of an actual AD group.

Active directory Settings Page

**General Settings:** This page is used to configure Active Directory general settings.

2

|        | <b></b>                              | feiture Chabert Legistes & south a                        |  |
|--------|--------------------------------------|-----------------------------------------------------------|--|
|        | General Active Directory Settings    | I free step (persistence) and applying (monitor) provides |  |
|        | Tradit kithe Britting a Kerstickien  |                                                           |  |
|        | General Optioned                     |                                                           |  |
|        | Oue Damain Name                      |                                                           |  |
|        | Density Eases offer Server Advests 1 |                                                           |  |
|        | Densidy (set offer Seven Address )   |                                                           |  |
|        | Domain Gent offer Souver Address 3   |                                                           |  |
|        |                                      |                                                           |  |
|        | Genera                               | l Settings Page                                           |  |
|        |                                      |                                                           |  |
| Enabl  | e Active directory Authentica        | tion: Check box to enable Active                          |  |
| Direct | tory Authentication.                 |                                                           |  |
| 5ecre  | <b>t User Name:</b> The Username of  | of the Active Directory Server.                           |  |

Secret Password: The Password of the Active Directory Server.

User Domain Name: The Domain Name for the user. E.g. MyDomain.com

Domain Controller Server Address1, Domain Controller Server Address2 & Domain

Controller Server Address3: The IP address of Active Directory server.

**Role Groups:** This page is used to add a new role group to the device. Alternatively, double click on a free slot to add a role group.

|       | Uspe Stateste Inglite 1 atel                                                        |
|-------|-------------------------------------------------------------------------------------|
|       | # Hone - Setting: Enternative Service: ActiveDirectorySetting: RoleDirugit - Biol D |
| 0     |                                                                                     |
|       |                                                                                     |
|       |                                                                                     |
|       |                                                                                     |
| B     |                                                                                     |
|       |                                                                                     |
| E Swi |                                                                                     |
|       |                                                                                     |
|       |                                                                                     |

Role Groups Page

Group Name: Enter the name that identifies the role group.

**Group Domain:** Enter the Role Group Domain where the role group is located.

**Group Privilege:** Enter the level of privilege (User, Administrator, Operator, OEM, None) to assign to this role group.

**KVM Access:** Check the box to enable KVM access for the group.

VMedia Access: Check the box to enable VMedia access for the group.

#### 3.7.2.3 RADIUS Settings

RADIUS is a modular, high performance and feature-rich RADIUS suite including server, clients, development libraries and numerous additional RADIUS related utilities. You can set the RADIUS Authentication from here.

| =                          | Shire Beefens tuiliste Laboure   |
|----------------------------|----------------------------------|
| RADIUS Settings            | • more settings to more settings |
| Gargeral Did not Stellings |                                  |
|                            |                                  |
|                            |                                  |
|                            |                                  |
|                            |                                  |

**RADIUS Settings Page** 

**General RADIUS Settings:** This page is used to configure Radius general settings.

|                              |           |       | NATE.                     | enierun odnere           |                |
|------------------------------|-----------|-------|---------------------------|--------------------------|----------------|
| meral RADIUS Settings        |           | # top | - Antrian Enternisionelle | ings (WOLD Service) ( 15 | ····· (142121) |
|                              | 0         |       |                           |                          |                |
| Drubte SADRIS Authentikation |           |       |                           |                          |                |
| Server Address               |           |       |                           |                          |                |
|                              |           |       |                           |                          |                |
| Port                         |           |       |                           |                          |                |
| 1813                         |           |       |                           |                          |                |
| Secut                        |           |       |                           |                          |                |
|                              |           |       |                           |                          |                |
| Knate KMA Acces              |           |       |                           |                          |                |
| Emple round access           |           |       |                           |                          |                |
|                              | STATES OF |       |                           |                          |                |
|                              |           |       |                           |                          |                |

General RADIUS Settings Page

Enable RADIUS Authentication: Check the box to enable Radius

authentication.

Server Address: The IP address of Radius server.

Port: The port number of Radius server.

Secret: The authentication secret of Radius server.

**KVM Access:** Check the box to enable KVM access for Radius authenticated users.

VMedia Access: Check the box to enable VMedia access for Radius authenticated users.

Advanced RADIUS Settings: This page is used to configure Advanced Radius authorization setting.

|         | Blyn Distant Fights 1 and -                              |  |
|---------|----------------------------------------------------------|--|
|         | A tree - Johny - Boneline Many - Manifestry - Manifestry |  |
| 0       |                                                          |  |
|         |                                                          |  |
|         |                                                          |  |
|         |                                                          |  |
|         |                                                          |  |
|         |                                                          |  |
|         |                                                          |  |
|         |                                                          |  |
|         |                                                          |  |
|         |                                                          |  |
|         |                                                          |  |
| 10 Sec. |                                                          |  |
|         |                                                          |  |

#### Advanced RADIUS Settings Page

Administrator: Configure Administrator with Vendor Specific Attribute in Server side.

**Operator:** Configure Operator with Vendor Specific Attribute in Server side. **User:** Configure User with Vendor Specific Attribute in Server side.

**OEM Proprietary:** Configure OEM Proprietary with Vendor Specific Attribute in Server side.

**No Access:** Configure No Access with Vendor Specific Attribute in Server side.

#### 3.7.3 KVM Mouse Setting

KVM Mouse Setting Mouse Mode Configuration resultice restrictions()(rese)

The Redirection Console handles mouse emulation from local window to remote screen in either of three methods.

KVM Mouse Setting Page

**Relative Positioning (Linux):** Relative mode sends the calculated relative mouse position displacement to the server.

**Absolute Positioning (Windows):** The absolute position of the local mouse is sent to the server.

a Onital traine Lands

**Other Mode (SLES-11 OS Installation):** To have the calculated displacement from the local mouse in the center position sent to the server.

#### 3.7.4 Log Settings

0

Log Settings

-

Log Settings Policy

C Line Storage Policy Clical Storage Policy

This page is used to configure the log settings.

Log Settings Page

Englitta . & indesis -

#### 3.7.4.1 Log Settings Policy

This page is used to configure the log policy for the event log.

-

Log Settings Policy Page

**Linear Storage Policy:** Check the option to enable linear storage policy for the event log.

**Circular Storage Policy:** Check the option to enable circular storage policy for the event log.

#### 3.7.5 Media Redirection Settings

This page is used to configure the media into BMC for redirection.

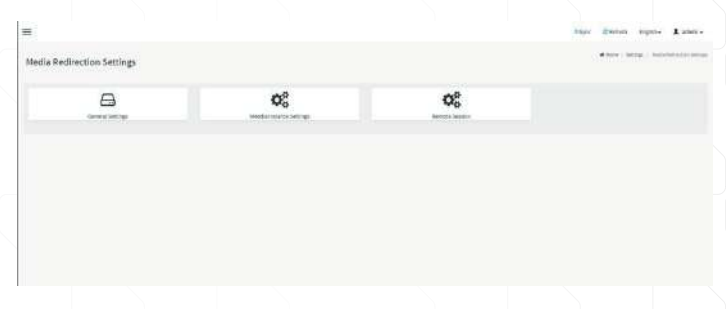

Media Redirection Settings Page

the trans & and

#### 3.7.5.1 General Settings

This page is used to configure general media settings.

| Bernets Multis Support                  |  |
|-----------------------------------------|--|
| Katel 12;541                            |  |
| Bernel Adelmis for CO20471 mages        |  |
| the restore                             |  |
| fettig sener                            |  |
|                                         |  |
| 0 mb 0 mb                               |  |
| Out make them as                        |  |
|                                         |  |
| China Sector.                           |  |
|                                         |  |
| formed                                  |  |
|                                         |  |
|                                         |  |
| Tions of Digs for Chevy Variable Enages |  |
| a Annual Stream                         |  |
| Server All bale 14 House Insuran        |  |
| prost the management                    |  |
| Fulling server                          |  |
| 10.00000000                             |  |
| then type for Floory                    |  |
| ad. 100                                 |  |
| Demails Kisha                           |  |
|                                         |  |
| oseralise                               |  |
|                                         |  |
| himsed                                  |  |
|                                         |  |
| The Charles                             |  |
| ferrer de fine he haville frages        |  |
| Serve Tractorization                    |  |
| fullile option                          |  |
| spanowski                               |  |
| Prest Type Technology                   |  |
| all all all all all all all all all all |  |
| Persal) Koro                            |  |
|                                         |  |
| Contractor                              |  |
| Failured                                |  |
|                                         |  |

General Settings Page

**Remote Media Support:** Check the box to enable Remote Media support. **Mount CD/DVD:** Check the box to enable Mount CD/DVD support.

Server Address for CD/DVD Images: Displays the address of the server where the remote media images are stored.

**Path in server:** Displays the Source path to the remote media images. **Path in server:** Displays the Share Type of the remote media server either NFS or CIFS.

**Domain Name:** If share Type is Samba(CIFS), then enter domain name to authenticate on the server.

**Username:** If share Type is Samba(CIFS), then enter username to authenticate on the server.

**Password:** If share Type is Samba(CIFS), then enter password to authenticate on the server.

Same settings for Floppy/Harddisk Images: Enable/Disable to select same media type data configurations for all the remote media types.

Mount Floppy: Check the box to enable Mount Floppy support.

Server Address for Floppy Images: Displays the address of the server where the remote media images are stored.

**Path in server:** Displays the Source path to the remote media images. **Share Type for Floppy:** Displays the Share Type of the remote media server either NFS or CIFS.

Mount Harddisk: Check the box to enable Mount Harddisk support.

Server Address for Harddisk Images: Displays the address of the server where the remote media images are stored.

Path in server: Displays the Source path to the remote media images.

**Share Type for Harddisk:** Displays the Share Type of the remote media server either NFS or CIFS.

#### 3.7.5.2 VMedia Instance Settings

This page is used to configure virtual media device settings.

|                                | 0 |
|--------------------------------|---|
| Nagyy dodur kultanow<br>4      |   |
| EUR? John interes.             |   |
|                                | B |
| and With Instances             |   |
|                                |   |
| Novoge Hecks Holizata a Habits |   |

VMedia Instance Settings Page

**Floppy device instances:** The number of floppy devices supported for Virtual Media redirection.

**CD/DVD device instances:** The number of CD/DVD devices supported for Virtual Media redirection.

Harddisk instances: The number of harddisk devices supported for Virtual Media redirection.

**Encrypt Media Redirection Packets:** Check the box to enable Media Encryption support.

**Power Save Mode:** To enable or disable the virtual USB devices visibility in the host. If this option is enabled, Virtual media devices will be connected to the Host machine only at the instance launching KVM session. If this option is disabled, Virtual media devices will remain connected to the host machine all the time irrespective of KVM session status.

Odare Waters Dates, & state.

#### 3.7.5.3 Remote Session

This page is used to configure remote session configuration settings.

| more desared                                              |   |
|-----------------------------------------------------------|---|
|                                                           | Ð |
| and single over application                               |   |
| Enables Kide Decryption                                   |   |
| nýbodtarg výt                                             |   |
| Auto-Street (s2)                                          |   |
| hery Craint                                               |   |
| 3                                                         |   |
| Net y The Internal Second)                                |   |
|                                                           |   |
| mature attacky GPA Server that it as, where KNM Lauration |   |

Remote Session Page

KVM Single Port Application: Check the box to enable single port support when using JViewer(Java KVM). On changing this configuration, KVM and VMedia Sessions will be restarted. If this support is enabled, KVM session will not use its dedicated port whereas both Web and KVM sessions will be established only via Web Port. If this support is disabled, KVM and Web sessions will use their own dedicated ports respectively.
Enable KVM Encryption: Check the box to enable KVM Encryption for the next redirection session when using JViewer(Java KVM). If KVM Encryption is enabled, the KVM session will use the Secure port.
Keyboard Language: This option is used to select the keyboard supported languages for both H5Viewer(HTML5 KVM) and JViewer(Java KVM).
Retry Count: This option is used to retry the redirection session for certain number of attempts.

**Retry Time Interval(Seconds):** This option is used to give time interval for each attempts.

Automatically OFF Server Monitor, When KVM Launches: Check the box to enable Automatically OFF Server Monitor, When KVM Launches.

Note: It will automatically close the existing remote redirection either KVM or Virtual media sessions on Single Port enable/Disable or KVM Encryption Enable/Disable.

#### 3.7.6 Network Settings

This page is used to configure the network settings for the available LAN channels.

-

Network Settings Page

#### 3.7.6.1 Network IP Settings

This page is used to configure the network IP settings.

4

| and the second second second                                                                                                    |        |
|----------------------------------------------------------------------------------------------------|--------|
| etaors IP Settings                                                                                                    |        |
|                                                                                                    |        |
|                                                                                                    |        |
| The second second                                                                                                    |        |
| 1494 Interface                                                                                                    |        |
|                                                                                                    |        |
| ind states                                                                                                    |        |
| Concession of the local division of the local division of the loca |        |
|                                                                                                    |        |
| C tomotos                                                                                                    |        |
| Transition Bills                                                                                                    |        |
| PURMITURE                                                                                                    |        |
| INCOMENT.                                                                                                    |        |
| Politikar                                                                                                    |        |
| Cambridge a                                                                                                    |        |
| Collinson .                                                                                                    |        |
| No. on a                                                                                                    |        |
|                                                                                                    |        |
| The Property is                                                                                                    |        |
| Distance and the later                                                                                                    |        |
|                                                                                                    |        |
|                                                                                                    |        |
|                                                                                                    |        |
| Constant and                                                                                                    |        |
| 1.1.1.1.1.1.1.1.1.1.1.1.1.1.1.1.1.1.1.                                                                                                    |        |
| tation with largeh                                                                                                    |        |
|                                                                                                    |        |
|                                                                                                    |        |
| tomo tomo                                                                                                    |        |
| NLAR W                                                                                                    |        |
| (#):                                                                                                    |        |
| 0.00 Produ                                                                                                    |        |
|                                                                                                    |        |
|                                                                                                    | 100    |
|                                                                                                    | Sec. 2 |

Network IP Settings Page

Enable LAN: Check the box to enable the selected channel.

LAN Interface: Lists the available LAN interfaces.

**MAC Address:** Displays the MAC Address of the device. This is a read-only field.

Enable IPv4: Check the box to enable the IPv4 for the selected channel.

**Enable IPv4 DHCP:** Check the box to enable IPv4 DHCP support for the selected channel.

IPv4 Address: Specify the static IPv4 address for the selected channel.

**IPv4 Subnet Mask:** Specify the static IPv4 subnet mask for the selected channel.

**IPv4 Default Gateway:** Specify the static IPv4 default gateway for the selected channel.

Enable IPv6: Check the box to enable the IPv6 for the selected channel.

**Enable IPv6 DHCP:** Check the box to enable IPv6 DHCP support for the selected channel.

**IPv6 Index:** Specify a static IPv6 Index to be configured for the selected channel. E.g.: 0

**IPv6 Address:** Specify a static IPv6 address to be configured to the device for the selected channel. E.g.: 2004::2010

Subnet Prefix length: Specify the subnet prefix length for the IPv6 settings.

Default Gateway: Specify v6 default gateway for the IPv6 settings.

**Enable VLAN:** Check the box to enable the VLAN support for selected interface.

VLAN ID: The Identification for VLAN configuration.

VLAN Priority: The priority for VLAN configuration.

#### 3.7.6.2 DNS Configuration

=

This page is used to manage the DNS settings.

|                                         | Ð  |
|-----------------------------------------|----|
| 1000000                                 |    |
| 2 DNS trailine                          |    |
| w2ME Enabled                            |    |
| loit Rame Setting                       |    |
| Automatic 🕜 Manual                      |    |
| test Rame                               |    |
| 444065099623553                         |    |
| MC Registration Settings                |    |
| M: Hiteface:                            |    |
| ordij                                   |    |
| Register met                            |    |
| eglateration method:                    |    |
| 🕽 Nugdale 🚫 DHCP Client 7Q0H 🔃 Hostname |    |
| SIL Configuration                       |    |
| TSIG Author/Gratise Enabled             |    |
| urrent FSG Private File Info            |    |
| or Available                            |    |
| tere 7582 private file                  |    |
|                                         | •  |
| ionain Setting                          |    |
| 🤰 Astomatic 📃 Manual                    |    |
| ionulis interface                       |    |
| benefit_vit                             | 1  |
| omain Name Server Setting               |    |
| Automatic 🔄 Manual                      |    |
| INS Interface                           |    |
| Secult                                  | 1. |
|                                         |    |
| 7. Policy Proc                          |    |

DNS Configuration Page

DNS Enabled: Check the box to enable the DNS support.

mDNS Enable: Check the box to enable the mDNS support.

Host Name Settings: Choose either Automatic or Manual settings.

**Host Name:** It displays host name of the device. If the Host setting is chosen as Manual, then specify the host name of the device.

BMC Interface: To register the BMC through the Interfaces.

Register BMC: To register BMC through registration method.

**Registration Method:** To register the BMC are through NS Update or DHCP Client FQDN or Hostname.

**TSIG Authentication Enabled:** Check this box to enable TSIG authentication while registering DNS via Nsupdate. Separate TSIG files can be uploaded for each LAN interface.

**Current TSIG Private File:** The information of Current TSIG private file along with its uploaded date/time will be displayed (read only).

**New TSIG Private File:** Browse and navigate to the TSIG private file, the file should be of private type.

**Domain Setting:** Select whether the domain interface will be configured manually or automatically.

**Domain Interface:** This field will be present if specify Domain Setting to Automatic, the field is used to display the domain interface of the device.

**Domain Name:** This field will be present if specify Domain Setting to Manual, the field is used to specify the domain name of the device.

**Domain Name Server Setting:** Select whether the DNS interface will be configured manually or automatically.

**DNS Interface:** This field will be present if specify Domain Name Server Setting to Automatic, the field is used to specify the interface to be used.

**IP Priority:** This field will be present if specify Domain Name Server Setting to Automatic, the field is used to select the IP Priority. If IP priority is IPv4, 2 IPv4 and 1 IPv6 DNS servers are used. If IP priority is IPv6, 1 IPv4 and 2 IPv6 DNS servers are used.

**DNS Server 1, 2 & 3:** This field will be present if specify Domain Name Server Setting to Manual, the field is used to specify the DNS (Domain Name System) server address to be configured for the BMC.

#### 3.7.7 PAM Order Settings

This page is used to manage the DNS settings.

|                              |                   | 0 |
|------------------------------|-------------------|---|
| EM Audit or discussion Order |                   |   |
|                              | 101               |   |
|                              | 1369              |   |
|                              | ACTIVE DIRECTIONY |   |
|                              | 8046              |   |
|                              |                   |   |

#### PAM Order Settings Page

**PAM Authentication Order:** It shows the list of available PAM modules supported in BMC. Click and Drag the required PAM module to change its order.

#### Note:

1. It is recommended not keeping the same username for different PAM modules.

Δ

2. If Authentication fails, the reason for failure could be invalid user or invalid password.

3. If Radius Authentication fails, we can't differentiate whether it is invalid user or invalid password. So it is always treated as Invalid username error and PAM will try other Authentication Methods.

4. If AD contains secret username & password as empty, Authentication fails will be always treated as Invalid Password error. For Invalid Password error PAM will not try other Authentication Methods. So it is recommended keeping AD in the last location in PAM order.

#### 3.7.8 Platform Event Filter

Platform Event Filters

Platform Event Filter (PEF) provides a mechanism for configuring the BMC to take selected actions on event messages that it receives or has internally generated. These actions include operations such as system power-off, system reset, as well as triggering the generation of an alert.

#### 3.7.8.1 Event Filters

This page is used to configure Event filters. You can modify or add new event filter entry from here. By default, 15 event filter entries are configured among the 40 available slots.

| ent Filt | ers                                                                                                    |   |                                                                                                    |   |                                                                                                    |   | d hes Sang. Pathelian Tax. Latities                                                                                |  |
|----------|----------------------------------------------------------------------------------------------------|---|----------------------------------------------------------------------------------------------------|---|----------------------------------------------------------------------------------------------------|---|----------------------------------------------------------------------------------------------------|--|
| at 1814  | rfgreef (* 141 undigane)                                                                                            |   |                                                                                                    |   |                                                                                                    |   | 0                                                                                                    |  |
|          | HET ON 1 (Described<br>white All Instance<br>Settleter to any secondly<br>one disct (1) is noted                    | ► | PETP 45: 1 (Environment)<br>Inflates AC Second S<br>Interfactors for any second by<br>PERP Metric (2) & Kateria                                                                                                    | • | PETF Dr. 3 (Described)<br>soliton AE Description<br>solitons for any serverity<br>intercalient (1) in eccem- | • | PETRO 4 Diminist<br>when AE limited<br>settlets to any security<br>run Aller ( (I) & name                          |  |
| •        | All Hit Spontaket<br>when All Sectors<br>matches by any function<br>matches (A) Alternation                         | ► | REFECT (Contractor)<br>erter (All Sources)<br>Surdicions to any security<br>erev Mort (C) A anne                                                                                                    | • | HER RE 7 (2000)<br>Information and Sectors<br>Interface for any new worky<br>intervalment (2) (2-14 warms    | ► | PEF 82 (Classical)<br>schen Af January<br>schen för January<br>som Hele I Sing schen tig<br>som Aller ( (), 6 roma |  |
| •        | AGE Value of generating<br>on the AGE deforming<br>matched as too as to prove the<br>matched as too as to prove the | ► | NUT NO. 24 JUNEAU AND A STREAM AND A STREAM AND AND AND AND AND AND AND AND AND AND | • | VEF Br 18 downline)<br>when all Sensors<br>welling to any sensity<br>resident (11) & some                    | ► | PLF the siz (internet),<br>where All Remotes<br>an electric to any security<br>rear alloct (SSIA) remo             |  |
|          | ADT BL: 13 (Direction)<br>Interv AD Intervention<br>Instruction (C2) is some                                        | ► | POT ID: 34 (Discuss)<br>setup Altification<br>setuplistic is any server by<br>manufactor () of the room                                                                                                    | ► | PGF (B: 25.20xebin)<br>when eX locore<br>weather blocky security<br>considert 111(4) coore                   |   |                                                                                                    |  |

Event Filters Page

**Event Filter Configuration:** Click the **Event Filters** section to configure the event filters in the available slots.

|  | Event Filter Configuration                                                                                                    | A new large functionality (sector function) |  |
|--|----------------------------------------------------------------------------------------------------|---------------------------------------------|--|
|  |                                                                                                    |                                             |  |
|  |                                                                                                    |                                             |  |
|  | C Tradit With Plan                                                                                                    |                                             |  |
|  | horses and a single                                                                                                    |                                             |  |
|  | ertende 2                                                                                                    |                                             |  |
|  | Bar 9 M                                                                                                    |                                             |  |
|  | (m) (1)                                                                                                    |                                             |  |
|  | Architylogiante (1)                                                                                                    |                                             |  |
|  | 3 A                                                                                                    |                                             |  |
|  | E Augusta                                                                                                    |                                             |  |
|  | deserved to                                                                                                    |                                             |  |
|  | 146 / <sup>10</sup>                                                                                                    |                                             |  |
|  | terrer (1)                                                                                                    |                                             |  |
|  | ( HE                                                                                                    |                                             |  |
|  | menter (ga                                                                                                    |                                             |  |
|  | and the second second se |                                             |  |
|  | Sectore strength and a                                                                                                    |                                             |  |
|  |                                                                                                    |                                             |  |
|  | Street hades                                                                                                    |                                             |  |
|  | I MARTING A                                                                                                    |                                             |  |
|  | and heat limit                                                                                                    |                                             |  |
|  | (*************************************                                                                                                    |                                             |  |
|  | - Albert C                                                                                                    |                                             |  |
|  |                                                                                                    |                                             |  |
|  | all second second second second second second second second second second second second second second second se                                                                                                    |                                             |  |
|  |                                                                                                    |                                             |  |
|  | Alleri X                                                                                                    |                                             |  |
|  | and and a second second second second second second second second second second second second second second se                                                                                                    |                                             |  |
|  |                                                                                                    |                                             |  |
|  | treet fairs ( dath faire                                                                                                    |                                             |  |
|  | 1                                                                                                    |                                             |  |
|  | (president of Company)                                                                                                    |                                             |  |
|  |                                                                                                    |                                             |  |
|  | Inter [data] Surgary [                                                                                                    |                                             |  |
|  |                                                                                                    |                                             |  |
|  | Devel \$100 (Ant) that                                                                                                    |                                             |  |
|  | · · · · · · · · · · · · · · · · · · ·                                                                                                    |                                             |  |
|  | Rest Rest Conserved                                                                                                    |                                             |  |
|  |                                                                                                    |                                             |  |
|  | Dest (MG (Company)                                                                                                    |                                             |  |
|  | (*)                                                                                                    |                                             |  |
|  | Terret data falial haza                                                                                                    |                                             |  |
|  | *                                                                                                    |                                             |  |
|  | bed bds(Compet)                                                                                                    |                                             |  |
|  | 26                                                                                                    |                                             |  |
|  | - Annual Bartes In Conception of                                                                                                    |                                             |  |
|  |                                                                                                    |                                             |  |
|  |                                                                                                    |                                             |  |

Event Filters Configuration Page

Enable this filter: Check the box to enable the PEF settings.

**Event Severity to trigger:** Select any one of the Event severity from the list. **Power Action:** Select any one of the power action either Power down, Power reset or Power cycle from the drop-down list

**Alert Policy Group Number:** Select any one of the alert policy group number from the drop-down list.

Raw Data: Check the box to fill the Generator ID with raw data.

Generator ID 1: Enter the raw generator ID1 data value.

Generator ID 2: Enter the raw generator ID2 data value.

**Generator Type:** Choose the event generator as slave address - if event is generated from IPMB.

**Slave Address/Software ID:** Specify corresponding I2C slave address or system software ID.

**Channel Number:** Choose the particular channel number through which the event message is received over. Choose "0" if the event message is received via the system interface, primary IPMB, or internally generated by the BMC.

**IPMB Device LUN:** Choose the corresponding IPMB device LUN if event is generated by IPMB.

**Sensor type:** Select the type of sensor that will trigger the event filter action.

Sensor name: Choose the particular sensor from the sensor list.

**Event Options:** Choose event option to be either all events or sensor specific events.

**Event Trigger:** Enter the raw event/reading type value.

Event Data 1 AND Mask: Indicate wildcarded or compared bits.

**Event Data 1 Compare 1 & Event Data 1 Compare 2:** Indicate whether each bit position's comparison is an exact comparison or not.

Event Data 2 AND Mask: Similar to Event Data 1 AND Mask.

**Event Data 2 Compare 1 & Event Data 2 Compare 2:** Similar to Event Data 1 Compare 1 and Event Data 1 Compare 2 respectively.

Event Data 3 AND Mask: Similar to Event Data 1 AND Mask.

**Event Data 3 Compare 1 & Event Data 3 Compare 2:** Similar to Event Data 1 Compare 1 and Event Data 1 Compare 2 respectively.

#### 3.7.8.2 Alert Policies

This page is used to configure the Alert Policy for the PEF configuration. You can add, delete or modify an entry in this page.

Alert Policies

-

0 Group: 3 (Distalled) Group: J. Doubled Group: 3 (Doubled!) Genungt 4 (Disushint) 4 A A Always send alert to this destruction. LAN Chaored: 1 Aways send alert to this dedination LAN Oranset: 1 Among send wert to this destination. Always seed when by this destination kAN Oximited 1 See Turb Sent You U Anter Tax P. Dett Built (Drongs 3 (Drankfed) Group & Disability Design 7 (Dealler) Grange & (Standord) 2 4 Always send afert to this doubteation LAN Channell 1 1 Hiways most alort to this destination 1,48 (France) 1 4 Aways send alert to this destination LAN Charleeh 1 epissend where he data destinution LAN (Permit 1 Save Term Seve To D Genteo Sert Totd Frengt & Thundson Group: M. (Secoleri fimage 12 (Tumbind) 0 1 0 Always send alert to this destination LAN Changed: 1 Always said aiset to this distribution Always send sliet to this deconstance Kooge used alort to this destruction LAN Grannet 1 LAN Charnel 1 AN Chinnell 3 Sere hait Devet Top 6 friend Warris See Burt Group 13 Disched tireport 14 / Joanth 41 Genuer 19-December Grant 1 (Mather) Aways send alert to this destination sale channels 1 Aways send went to the destination WAY Character 1 4 1 Always send aren to this destinution 4 Adways send alert to this destination UAN Channell, 1 4 iAi Quenda Bert Steell Sant To: 0 Agent Tax 6 Sert Intil Group: 2 (Discoled) Group: 3 (Doubled) (sease: 4 (Tradient) Grange 2 (Dependent) 4 Aways send alert to this destination. LAN Changel: 1 Always send alert to this destination (All Charnel: 1 4 Always send abert to this destination Mways send altert to this distination EAN Crumwil: 1 0 2 LAN Channel: 1 Serf To:0 Sent To: 0 Sent Tax 0 Sert Intil Course & (Discolari) Commit Disability Genuer # (Disation) Gram: # (freehlad) 1 Aways send alers to this dedisation Law Channels 1 1 1 Kiwaya savdi alam ta thin destilaanan AAN Channel: 1 Always send and to the destruction LAN characters Alternment alert suffer declination LAN Charvett 1 Sert toolt 2010112-0 Daniel Tal- II. Teris 10:0 Groups 30 (Antheld Group: 13 (IVasbio)/ Group: 12 (Puppled) Group: 13-Chebred Anagement and to the destination Always and anot to the destruction LAN Criment 1 Aways send alert to this declaration LAN Commit: 1 4 Hears and and in this dedication UAN Charmels 1 4 4 4 Gent Tono Sart To: 0 Sant Tar 6 Sert Ind Group: 14 (Dateblet) (woop: 15 (Foudard) Groups 1 (Disabled) (D-straps 2 (Transled) 4 4 4 2 Always send alert to this distingtion LAN Changet 1 Always send alart to this destination Allerand allert to this dustriation Measured alert in this destination LAN Gunnet L LAN Channel: I LAN Channel 1 Sert 10:0 Sent Tur 0 Sent Tet 0 Sett 10:0 Googt # (Resident) Geoup: 3 (Bitchled) Group: 4. Dirabiled Storg: 5-Disable/ 4 Alwars und aiet to the Alebination LAN Charnel: 1 4 4 Always send alort to this destination KAN Channels 1 4 Aways send aler) to this dedanation Always and plert to this demination LAN Gunnel 1 LAIRChantell \$ Dark TaxD Derst To: 0 Sent Ta: ( Setti Tot.0 taverage it (December) twoop: 8 (Deboored) (bestend) + (besteed) usup: 20 (Includ) 0 0 0 Aways send alert to this deltavation k Mi Oranget L 2 Hways serve wert to this destination LAN Channels L Always send alertic thrudes an atom LAN Channell 1 Niveys send asks to this desirealism EAN Oceaned: 1 Low Dech. Reat Tre-6 Canal Tar d See Toil Group 11 (Disched) Group: \$2 (Diable) (holder \$3 (District) (Drough 54 (Disible)) 2 4 Abcayconed alert to this destination LAN Channel 1 Always send alert is this destination LAN Channel: 1 Always send alert to this doutination Always sense alart to this dastinistion 4 Ĺ LANCHORNER 1 LAN Charmel 1 SPIT 10:0 pent lo: 0 Sent Yes 9 Sent Imil Group: 15 (Dorden)) firmopy 8 (Dischool) (invation) \$ (Direction) Group: 3 (donable) Aways send alert to this destshation 4.44 Charves 1. 1 Alward send and joints destrution LAH Charack 1 1 Always send alect to this destination UAN Channell 1 (Oways send alert to this destinations LAN Channels 1 Serr. Turl Sent Tip 9 Sent Tru V Seet Turil Groups 4 (brazilieit) (mage 5 (Deable) (Houge & (Doubles!) George T (Massieles) 4 4 Always send alors to this destalation katerbarrow 4 4 Always send alert to this destination LAN Channell 1 Aways send also be the destread on LAN Channel: 1 Always served anent to this destination LAN Charmelli 1 Sert Intil Sent Tor D Sert Intil Sand Tar 6 George 3 (Naaddad) Group: 9 (Docming) Gerap: 18 (Decident Grange II (Dardied) 4 Always send alors to this dedocations Lab Overnell 1 Amagement alort to the distinution LAN Charnell 1 Always need start to this doctination. LAN Channell 1 4 Always send abort to this distination LAN Channell 1 4 4 SHE 10:0 3001 TC: 0 Serie Rock 2011 10:0 Group: 12 (Dischiel) Group: L1 (Doubled) Group: 14 (Inchied) Group: 15 (Dirded) 4 4 4 Always send alors to this deltabation LAM Chernells 1 Always need alert to this destination LAN Character 1 Height send digit to this destination Ability's send alert to this destination LAW Channell 1 LAN Churtels 1 Sert Total Sever Tit: 5 Sant Tec I Sent Tarill

Alert Policies Page

Dityre: Officingh Inglish- & advelor-

**Alert Policies:** Click the Alert Policies section to configure the alert policies in the available slots.

| =                                                                                                    |                |  |                 | D-Fyine        | Refrict        | Eligish+    | A ades |
|----------------------------------------------------------------------------------------------------|----------------|--|-----------------|----------------|----------------|-------------|--------|
| Alert Policies                                                                                                    |                |  | <b>d</b> 119110 | Serings - Plat | ere Kraut File | n - darbala |        |
| Aiert Policies                                                                                                    | Ð              |  |                 |                |                |             |        |
| Policy Group Number                                                                                                    |                |  |                 |                |                |             |        |
| 1                                                                                                    |                |  |                 |                |                |             |        |
| E suble this stort                                                                                                    |                |  |                 |                |                |             |        |
| Delicy Action                                                                                                    | 10.0           |  |                 |                |                |             |        |
| Always send plent to this detrinetion                                                                                                    | •              |  |                 |                |                |             |        |
| LAN-Charmel                                                                                                    |                |  |                 |                |                |             |        |
| 1                                                                                                    | •              |  |                 |                |                |             |        |
| Destination Selector                                                                                                    |                |  |                 |                |                |             |        |
|                                                                                                    | +              |  |                 |                |                |             |        |
| Essent Specific Alart String                                                                                                    |                |  |                 |                |                |             |        |
| Mort Styleg Key                                                                                                    |                |  |                 |                |                |             |        |
|                                                                                                    | -              |  |                 |                |                |             |        |
| and a second second sec | (Contraction)  |  |                 |                |                |             |        |
| Read of the second second seco | and the second |  |                 |                |                |             |        |
|                                                                                                    |                |  |                 |                |                |             |        |

Alert Policies Page

Policy Group Number: Displays the Policy number of the configuration.

**Enable this alert:** Check the box to enable the policy settings.

Policy Action: Choose any one of the Policy set values from the list.

LAN Channel: Choose a particular channel from the available channel list.

**Destination Selector:** Choose a particular destination from the configured destination list.

**Event Specific Alert String:** Check the box to specify event-specific Alert String.

Alert String Key: Specify which string is to be sent for this Alert Policy entry.

#### 3.7.8.3 LAN Destinations

This page is used to configure the LAN destination of PEF configuration.

|                        | =                                                                                      |                                                                                        |                                                                        | The Setat trait. 1 atobs                                       |         |
|------------------------|----------------------------------------------------------------------------------------|----------------------------------------------------------------------------------------|------------------------------------------------------------------------|----------------------------------------------------------------|---------|
|                        | LAN Destinations                                                                       |                                                                                        |                                                                        | • new Salay Robertson Tales. Instancias                        |         |
|                        | Let Chamer 1<br>and Southeastin, 1<br>same true<br>for the                             | CAR Charter 1.1<br>CAR Section 1.1<br>Intere rop<br>See 16                             | CANCENERS 1<br>(AAC South and the S<br>sector rate)<br>facility for    | LAN Eliment 1<br>LAN Eliment 1<br>Meter tud<br>Set for         |         |
|                        | LANC Deserved 1<br>Loss transmitters to<br>product Tage<br>Sent Tage                   | (At Objects)<br>At Objects<br>Other true<br>Sec Se                                     | Mill Owenit 1<br>Interferences 1<br>Description<br>Section             | 100 Sherwit L<br>LAR Desendration &<br>patier Fage<br>Seek To: |         |
|                        | MAD, Druwnet 1<br>Vich Bestrachter II<br>Saft Your<br>Saft Nei                         | (AR Dannel: 1<br>(AV Dannel: 1<br>(AV Paneration 10)<br>(AP This<br>Set The<br>Set The | VAN Observed 1<br>Loss Dankrednet 13<br>Steref Text<br>Sector Text     | UNIT Means (1)<br>UNIT Means (1)<br>Service<br>Service         |         |
|                        | An (frame)<br>An (an entry)<br>An (an entry)<br>Area So<br>Source Solution             | Advertisances a<br>Unit parameterisation<br>Sentitian<br>Sentitian<br>Sentitian        | Stat Classifier 1.<br>Sector 1.<br>Sector 1.<br>Sector 1.<br>Sector 1. |                                                                |         |
|                        |                                                                                        | LAN Dest                                                                               | inations Page                                                          |                                                                |         |
| Selec                  | t the LAN Chann                                                                        | <b>el:</b> Select the L                                                                | .AN Channel nu                                                         | ımber.                                                         |         |
| LAN I<br>Desti         | <b>Destination Conf</b><br>nations.                                                    | <b>iguration</b> : Selec                                                               | t any empty sl                                                         | ot to configure LA                                             | AN      |
|                        | =                                                                                      |                                                                                        | 201                                                                    | Barr Status argan. 1 seen.                                     |         |
|                        | LAN Destination Configuration                                                          | 0                                                                                      |                                                                        |                                                                |         |
|                        | Maria Sana Taga La Mari<br>Marina Sana Sana Sana Sana Sana Sana Sana S                 |                                                                                        |                                                                        |                                                                |         |
|                        |                                                                                        |                                                                                        |                                                                        |                                                                |         |
|                        | L                                                                                      | AN Destination                                                                         | Configuration                                                          | Page                                                           |         |
| LAN (<br>only).        | <b>Channel:</b> Display                                                                | s LAN Channel                                                                          | Number for the                                                         | e selected slot (re                                            |         |
| (read<br>SNMI<br>an E- | Destination: Disp<br>only).<br>P Destination Add<br>mail alert. For E<br>ess, BMC User | lays ID for sett<br><b>dress:</b> Destinati<br>-mail alerts, th                        | ing Destination<br>ion type can be<br>e four fields - S                | e either an SNMP                                               | Trap or |

Name, Email subject and Email message needs to be filled. For SNMP Trap, only the SNMP Destination Address has to be filled.

**BMC User Name:** If Destination type is Email Alert, then choose the user to whom the email alert has to be sent.

**Email Subject & Email Message:** These fields must be configured if email alert is chosen as destination type. An email will be sent to the configured email address of the user in case of any severity events with a subject specified in subject field and will contain the message field's content as the email body. These fields are not applicable for 'AMI-Format' email users.

#### 3.7.9 Services

This page is used to displays the basic information about services running in the BMC.

|           |          |              |                    |             |            |                    | O fave: 2 NeAwah | English-         | admin .    |
|-----------|----------|--------------|--------------------|-------------|------------|--------------------|------------------|------------------|------------|
| Services  |          |              |                    |             |            |                    |                  | # Home - Setting | a - Sevies |
|           |          |              |                    |             |            |                    |                  |                  | Ø          |
| Service C | Status 🛎 | intenfaces 2 | Not Reserve Port # | Same Part 5 | Tiesenut 4 | Maabnam Sassions 2 |                  |                  |            |
| web       | Active   | bond2        | 81                 | 643         | 1800       | 20                 |                  | = /              |            |
| Jerem .   | Active   | bond0        | 7574               | 7582        | 1800       | 2                  |                  | - 1              |            |
| cd.modia  | Active   | tiond3       | 5124               | 5124        | 94,05      |                    |                  | - 🔽              |            |
| to-media  | Active   | DOUD         | 35.22              | 5120        | 165        | 4                  |                  | - 🔽              |            |
| hd-media  | Active   | bend0        | 5121               | 512.7       | NL/4       | +                  |                  | - 2              |            |
| sih       | Active   | 1940.        | NON                | 32          | 809        | N/A                |                  | - 🕢              |            |
| solanti   | Inactive | bone0        | 92223              | 16/5        | 00         | 16/6               |                  | - 12             |            |

Services Page

Services: Displays service name of the selected slot (read only).

**Status:** Displays the current status of the service, either active or inactive state.

Interfaces: It shows the interface in which service is running.

Nonsecure Port: Displays non secure port number of the service.

Secure Port: Displays secure port number of the service.

Timeout: Displays the session timeout value of the service.

**Maximum Sessions:** Displays the maximum number of allowed sessions for the service.

**View the active sessions:** Click View icon = to view the details about the active sessions for the service.

| Array were browned |                |               |             |           |                | -                    |
|--------------------|----------------|---------------|-------------|-----------|----------------|----------------------|
| 0                  |                |               |             |           |                | Service Sessions     |
|                    |                |               |             |           |                | Active Sector - Male |
|                    | Prisibige 8    | (Xec.)9 \$    | Stat Same 2 | Charles 6 | Section Type @ | Balance (C) (C)      |
|                    | Administration | 192,288,36,22 | adenti      |           | And HTP25      | t,                   |
|                    |                |               |             |           |                |                      |
|                    |                |               |             |           |                |                      |

Service Sessions Page

**Session ID:** Displays the ID of the active sessions.

**Session Type:** Displays the type of the active sessions.

User ID: Displays the ID of the user.

User Name: Displays the name of the user.

**Client IP:** Displays the IP addresses that are already configured for the active sessions

**Privilege:** Displays the access privilege of the user.

**Terminate Session:** Click Terminate icon **o** to terminate the particular session of the service.

**Edit the existing service:** Click Edit icon **Z** to modify the configuration of the service.

| wice Configuration                                                                                                    |                      |   | Diger Chitter Sight. 1 at               | NID;+  |
|----------------------------------------------------------------------------------------------------|----------------------|---|-----------------------------------------|--------|
| Note the set of the set of the se                                                                                                    | ervice Configuration |   | A new - Antique - Service - Service and | tarana |
| week Kannel Same Same Same Same Same Same Same Same                                                                                                    | 9                    |   |                                         |        |
| All and a set of the set of the s                                                                                                    | Service Name         |   |                                         |        |
| A kini   statistication   statistication   statistication   statistication   statistication   statistication   statistication   statistication   statistication   statistication   statistication                                                                                                    | 12                   |   |                                         |        |
| menter have                                                                                                    | Active               |   |                                         |        |
| send:<br>set accepted<br>se<br>second<br>acc<br>acc<br>acc<br>conduct finant:<br>head<br>second<br>time finant:<br>head<br>second<br>time finant:<br>head<br>time finant:<br>head | Rantas Rasea         |   |                                         |        |
| Haranjod<br>6<br>6<br>6<br>6<br>6<br>6<br>6<br>6<br>6<br>6<br>6<br>6<br>6                                                                                                    | south .              |   |                                         |        |
| e coarset                                                                                                    | H HEREDON            |   |                                         |        |
| anagati<br>abi<br>abi<br>abi<br>abi<br>abi<br>abi<br>abi<br>ab                                                                                                    | e                    |   |                                         |        |
| 40 Analysis                                                                                                    | ontget               |   |                                         |        |
| anaport.<br>2015 Tomart<br>sent<br>sent<br>sent<br>tomore.<br>It come                                                                                                    | u9                   |   |                                         |        |
| abl California                                                                                                    | utaul pert           | = |                                         |        |
| E todo Thesast<br>weat<br>union Society.                                                                                                    | 403                  |   |                                         |        |
|                                                                                                    | 2 Double Toremat     |   |                                         |        |
| 1937<br>Arrors Backes                                                                                                    | nood                 |   |                                         |        |
| E tree                                                                                                    | 1800                 |   |                                         |        |
|                                                                                                    | ia Imure Sasciona    |   |                                         |        |
|                                                                                                    |                      |   |                                         |        |
|                                                                                                    | f5 tere              |   |                                         |        |
|                                                                                                    | Barrow .             |   |                                         |        |
|                                                                                                    |                      |   |                                         |        |

Service Configuration Page

**Service Name:** Displays service name of the selected slot(read only). **Active:** Check the box to enable the service.

**Interface Name:** Choose any one of the available interfaces from the dropdown list.

**Non-secure Port:** Configure non secure port number for the service. **Secure Port:** Configure secure port number for the service. Mutual Port: Configure mutual port number for the service.

Enable Timeout: Check the box to enable the timeout function.

Timeout: Configure the session timeout for the service.

**Maximum Sessions:** Displays the maximum number of allowed sessions for the service.

#### 3.7.10 SMTP Settings

=

This is used to configure the SMTP settings of the device.

| Lab Handbas  Lab Handbas  Lab Handbas  Lab Handbas  Lab Handbas  Privacy Stores Ratis  Privacy Stores Ratis Privacy Stores Ratis Privacy Stores Ratis Privacy Ratis Privacy Stores R                                                                                                    | 0 |
|----------------------------------------------------------------------------------------------------|---|
| bed0  Serdie Enal (3)  Serdie Enal (3)  Friewy Seree Rame  Priewy Seree Rame  Priewy Seree Rame Priewy Seree Rame Priewy                                                                                                    |   |
| Service Final 13                                                                                                    |   |
|                                                                                                    |   |
|                                                                                                    |   |
| Pérezy Seren Raine Pérezy Seren Raine Pérezy Seren R Pérezy Seren R Pérezy Seren R Pérezy Seren SOTE part Pérezy Seren SotE part Pérezy Seren Seren Seren Pérezy Seren SetE Seren Seren Pérezy Seren SetE Seren Seren Pérezy Seren SetE Seren Seren Pérezy Seren SetE Seren Seren Pérezy Seren SetE Seren Seren                                                                                                    |   |
| Phinesy Server IP Phinesy Server IP Phinesy Server SWTP Self:                                                                                                    |   |
| Pelmary Server IB<br>Pelmary Server IB<br>Pelmary Server SMIP pelm<br>Pelmary Server SMIP server<br>Pelmary Server<br>Pelmary Server<br>Pe |   |
| Héney SMTP Joel<br>23<br>24<br>40<br>Pethany SMTP Addresidadas<br>Pethany SMTP Addresidadas<br>Pethany SMTP Addresidadas<br>Pethany SMTP Addresida                                                                                                    |   |
| 23<br>Distancy Search SATP Joint<br>100<br>Perihang SATP Antibentikacijas<br>Antimery Summer<br>Distancy Saturation<br>Perimang SATM SATULT Laudite                                                                                                    |   |
| Admary Series SUP Jok<br>463<br>Pritrary SUP Automitation<br>Prinary Summer<br>Prinary SUP AUTL Loadle<br>Prinary SUP SUPILIS South                                                                                                    |   |
| 403<br>Pelinang SKIP Auforetikacion<br>Pelinang SkiP Auforetikacion<br>Pelinang SkiP Aufort Scalable<br>Pelinang SkiP Scalable                                                                                                    |   |
| Prinnery Skill Skill Ski                                                                                                    |   |
| Princey Factored<br>Princey Salescent<br>Princey Sale Status Cauda<br>Princey Sale Sale Sales                                                                                                    |   |
| Prinney Factored<br>Prinney SkiTH SkiTLS Coulds<br>Prinney SkiTH SkiTLS Coulds                                                                                                    |   |
| Prinning SM 19 65313.5 Couldin<br>Persagraviti Statistics Southe                                                                                                    |   |
| Primary SM/ID STANTTLS Equition                                                                                                    |   |
|                                                                                                    |   |
| Secondary Sill P Septort                                                                                                    |   |

SMTP Settings Page

LAN Interface: Displays the list of LAN channels available. Sender Email ID: Enter the valid Sender Email ID on the SMTP Server. Primary SMTP Support: Check the box to enable SMTP support for the BMC. Primary Server Name: Enter the Machine Name of the SMTP Server. Primary SMTP IP: Enter the IP address of the SMTP Server. Primary SMTP Port: Specify the SMTP Port.

Primary Secure SMTP Port: Specify the SMTP Secure Port.

**Primary SMTP Authentication:** Check the box to enable SMTP Authentication.

**Primary Username:** Enter the username to access SMTP Accounts. **Primary Password:** Enter the password for the SMTP User Account. **Primary SMTP SSLTLS Enable:** Check the box to enable SMTP SSLTLS protocol

**Primary SMTP STARTTLS Enable:** Check the box to enable SMTP STARTTLS protocol.

**Upload SMTP CA Certificate File:** This field will be present if enable **SMTP SSLTLS Enable** or **STARTTLS Enable**, the field is used to upload CACERT key file.

**Upload SMTP Certificate File:** This field will be present if enable **SMTP SSLTLS Enable** or **STARTTLS Enable**, the field is used to upload CERT key file.

**Upload SMTP Private Key:** This field will be present if enable **SMTP SSLTLS Enable** or **STARTTLS Enable**, the field is used to upload SMTP key file. **Secondary SMTP Support:** Check the box to enable secondary SMTP support for the BMC.

#### 3.7.11 SSL Settings

This page is used to configure SSL certificate for the BMC.

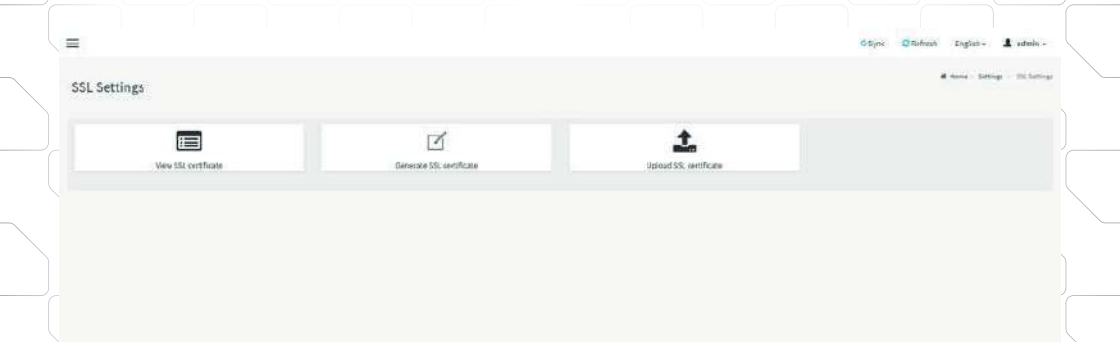

SSL Settings Page

#### 3.7.11.1 View SSL certificate

This page is used to view the uploaded SSL certificate in readable format.

| View SSL Certificate                                                                                                    | A firm large distance investories |  |
|----------------------------------------------------------------------------------------------------|-----------------------------------|--|
| Current Contractor of Survey State<br>Substances<br>Substances<br>Substances<br>Substances<br>Supersonal Supersonal<br>Supersonal Supersonal<br>Supersonal<br>Supersonal<br>Sup |                                   |  |
| Indu by<br>Jonala<br>Natar (Januar Mana, 77)                                                                                                    |                                   |  |
| 66<br>San Tapaton (K)<br>San Tapaton (K)<br>San Tapaton (K)<br>San Tapaton (K)<br>San Tapaton (K)<br>San Tapaton (K)                                                                                                    |                                   |  |
| oran<br>Mar Para Halandi))<br>Gragi<br>Mara Malakan<br>Mar Mara                                                                                                    |                                   |  |
| NATION AND AND AND AND AND AND AND AND AND AN                                                                                                    |                                   |  |
| Sandri Sanar Marg Mj<br>an<br>Sandri Sangar Sangar Sangar<br>Sandri Sangar Sangar Sangar<br>Sandri Sangar Sangar Sangar                                                                                                    |                                   |  |
| Nazari Nazari<br>Savatr Davinata))<br>Kitay<br>Nazari, Kato Mikan (M                                                                                                    |                                   |  |
| Integer<br>an articular ()<br>an<br>Number Insidemen<br>Number Insidemen                                                                                                    |                                   |  |

View SSL certificate Page

Note: This page provides a simple method to generate SSL certificate and it is not issued by a trusted Certificate Authority, you can upload a trusted certificate by yourself, if necessary.

#### 3.7.11.2 Generate SSL certificate

This page is used to generate the SSL certificate based on configuration details.

| ř.                                                                                                    | Objec Seatort repuis 2 alasis- |
|----------------------------------------------------------------------------------------------------|--------------------------------|
| enerate SSL Certificate                                                                                                    |                                |
| D .                                                                                                    |                                |
| Toge datase (1)                                                                                                    |                                |
| Therein and the                                                                                                    |                                |
| man control (                                                                                                    |                                |
| Read of Disasters (DI)                                                                                                    |                                |
| Sandry(3)                                                                                                    |                                |
| Installance                                                                                                    |                                |
| Northe Control of Control of Cont |                                |
| Recently<br>Second                                                                                                    |                                |
| R. sec                                                                                                    |                                |

Generate SSL certificate Page

Common Name(CN): Common name for which certificate is to be generated.

**Organization(O):** Organization name for which the certificate is to be generated.

**Organization Unit(OU):** Over all organization section unit name for which certificate is to be generated.

**City or Locality(L):** City or Locality of the organization.

State or Province(ST): State or Province of the organization.

**Country(C):** Country code of the organization. Email Address: E-mail Address of the organization.

Valid for: Validity of the certificate.

Key Length: The key length bit value of the certificate.

#### 3.7.11.3 Upload SSL certificate

This page is used to upload the certificate and private key file into the BMC.

ter Station Inght- Ladmin-

| pload SSL Certificate     |           |
|---------------------------|-----------|
|                           | 0         |
| Darrent Der ifficate      |           |
| filed Hav 37 (0:58/6-2018 |           |
| New Cartificate           |           |
|                           |           |
| Carlos I Private Key      |           |
| Hant Persona Gray         |           |
|                           |           |
| 🛃 tylesdex Combosis       |           |
| Ren CA Cardificato        |           |
|                           |           |
|                           | To second |

Upload SSL certificate Page

**Current Certificate:** Displays current certificate and uploaded date/time (read only).

**New Certificate:** Browse and navigate to the certificate file, the file should be of pem type

Current Private Key: Displays current Private key information (read only).

**New Private Key:** Browse and navigate to the private key file, the file should be of the type pem.

Upload CA Certificate: Check this option to upload CA Certificate file.

New CA Certificate: Browse and navigate to the CA certificate file.

#### 3.7.12 System Firewall

Existing Firewall Settings

Ö

This page is used to configure the firewall settings. The firewall rule can be set for an IP or range of IP Addresses or Port numbers.

|           | =                           |                        |               | friter Oheren ingel- A se | india -  |  |
|-----------|-----------------------------|------------------------|---------------|---------------------------|----------|--|
|           | System Firewall             | 0                      | o             | A row - server - serve    |          |  |
|           | General Present Settings    | Presiden               | Attivation    |                           |          |  |
|           |                             |                        |               |                           |          |  |
| 3.712.1 0 | Seneral Firewa              | System Firev           | wall Page     |                           |          |  |
| This pag  | le is used to con           | figure general fi      | rewall settin | gs.                       |          |  |
|           | E Concept Frequent Forthers |                        |               | Sign Distant Inget-       | A anto - |  |
|           | Centeral Friewall Seconds   | +<br>Add Travel Server |               |                           |          |  |
|           |                             |                        |               |                           |          |  |
|           |                             |                        |               |                           |          |  |

General Firewall Settings Page

Dates Later.

Existing Firewall Settings: This page is used to displays existing firewall settings.

Existing Firewall Settings Page

Add Firewall Settings: This page is used to displays add firewall settings.

|          | )s                               |                                                     |                                              |                                        |                            |                             |                           |     |
|----------|----------------------------------|-----------------------------------------------------|----------------------------------------------|----------------------------------------|----------------------------|-----------------------------|---------------------------|-----|
|          |                                  | Add Firewall Settings                               |                                              | •                                      |                            | Bare                        | Diffugi Digita I, etain - |     |
| <u> </u> |                                  |                                                     |                                              |                                        |                            |                             |                           |     |
|          | Block Al                         | <b>.l:</b> This op                                  | Ad                                           | dd Firewall S<br>lock all inco         | Settings Po<br>oming IPs a | age<br>nd Ports.            |                           |     |
|          | Flush Al<br>3.7.12.2<br>This pag | <b>l:</b> This opt<br><b>IP Firew</b><br>ge is used | ion is use<br><b>all Rules</b><br>to add a i | d to flush al<br>;<br>new IP Addr      | ll the syste<br>ess or Ran | em firewall<br>Ige to firew | rules.<br>vall setting    | IS. |
|          |                                  | IP Firewall Rules                                   |                                              | +<br>ADD PTAN                          |                            | 0 Spe                       | Chefran (1930) 🖡 advar-   |     |
|          |                                  |                                                     |                                              |                                        |                            |                             |                           |     |
|          |                                  |                                                     |                                              | IP Firewall                            | Rules Page                 | e                           |                           |     |
|          | Existing                         | IP Rules:                                           | This page                                    | is used to c                           | displays exi               | sting IP ru                 | les.                      |     |
|          |                                  | Existing IP Rules Oraceptitude Proceeding           | 0                                            | 4 Maga 192,0655 192,166539<br>Bac Book |                            |                             |                           |     |
|          |                                  |                                                     |                                              |                                        |                            |                             |                           |     |
|          |                                  |                                                     |                                              | Existing IP                            | Rules Page                 | e                           |                           |     |

Add IP Rule: This page is used to displays add IP rule settings.

| ir Singin (m. Kanga Kan)<br>Al-Nanga Kari |  |                       |
|-------------------------------------------|--|-----------------------|
| et hange best                             |  | P Sign (si kaupi turi |
|                                           |  | f bene bot            |
|                                           |  | alteral .             |
| tun -                                     |  | na.                   |

Add IP Rule Page

dies maine ineres & sint

**IP Single (or) Range Start:** This field is used to configure the IP address or range of IP addresses.

**IP Range End:** This field is used to configure the IP range end of IP addresses.

Rules: This field is used to determine the rule to Allow or Block.

### 3.7.12.3 Port Firewall Rules

This page is used to add a new Port or Range to firewall settings.

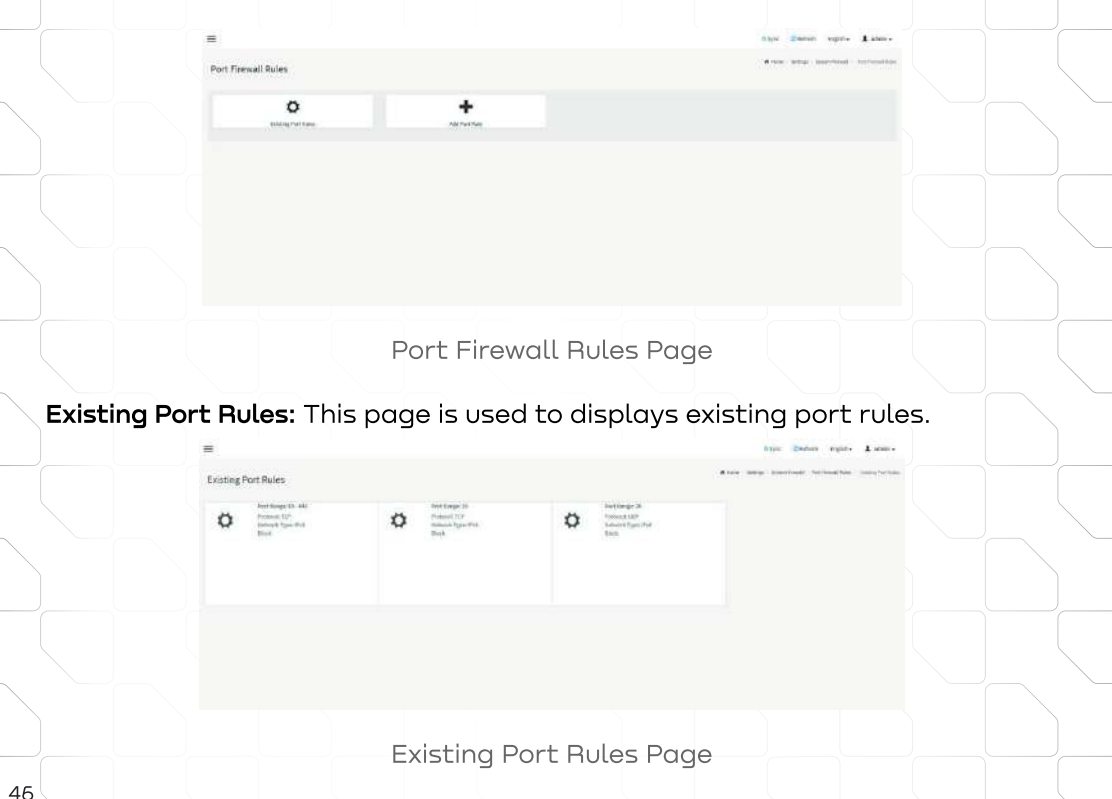

Add Port Rule: This page is used to displays add port rule settings.

|                                                                                                    | 0                          |
|----------------------------------------------------------------------------------------------------|----------------------------|
| Next Grigle (w)Range Start                                                                                             |                            |
| Port Range Lind                                                                                                    |                            |
| teeldge 1                                                                                                    |                            |
| Protocol                                                                                                    |                            |
| 104                                                                                                    |                            |
| Webseurk Type                                                                                                    |                            |
| PvL                                                                                                    | 1                          |
| Redu                                                                                                    |                            |
| Allow                                                                                                    |                            |
| Rote:<br>Foi normal usage, please DO HOT ISSCE the naming service parts. Other wis<br>arriving services work normally. | e, we careed guarantee the |

Add Port Rule Page

**Port Single (or) Range Start:** This field is used to configure the port number or range of port numbers.

**Port Range End:** This field is used to configure the port range end of port numbers. Protocol: This field is used to configure the protocol.

**Network Type:** This field is used to configure the network type.

Rule: This field is used to determine the rule to Allow or Block.

#### 3.7.13 User Management

This page displays the current list of user slots for the server. You can add a new user and modify or delete the existing users.

| ser Management               | a design of the second second s |          | minut          | an and a second |  |
|------------------------------|----------------------------------------------------------------------------------------------------|----------|----------------|-----------------|--|
| Advisionator<br>Anticipation |                                                                                                    | ar<br>11 |                | *               |  |
|                              |                                                                                                    | 4        | (Intelligence) | (incred)        |  |
| A (Instant)                  | ــــــــــــــــــــــــــــــــــــــ                                                                                                    |          |                |                 |  |
|                              |                                                                                                    |          |                |                 |  |
|                              |                                                                                                    |          |                |                 |  |
|                              |                                                                                                    |          |                |                 |  |
|                              |                                                                                                    |          | ant Daga       |                 |  |

Add a new user: To add a new user, select a free section and click on the empty section.

|                    | 0   |
|--------------------|-----|
| Includes.          |     |
|                    |     |
| Constant Size      |     |
| 18 laytes          | -   |
| Tunanted           |     |
|                    |     |
| Confirm Password   |     |
|                    |     |
| Levidie uver Accum |     |
| Setwork Trive age  | 100 |
|                    | 1   |
| (ustat Polishigar  |     |
|                    | it. |
| WWW doitions       |     |
| ENG-dia torong     |     |
| unal format        |     |
|                    |     |
| (real I)           |     |
|                    |     |
| Calculuty SSH Key  |     |
| hethaniste         |     |
| lykood Sil+Kny     | -   |

#### Add User Page

Username: Enter the name of the user.

Password Size: Either 16 Bytes or 20 Bytes password size can be chosen.

Password: Enter the password of the user.

Confirm Password: Confirm the password.

**Enable User Access:** Enabling user access will intern assign the IPMI messaging privilege to user.

Network Privilege: Select the network privileges assigned to the user.

Serial Privilege: Select the serial privileges assigned to the user.

KVM Access: Assign the KVM privilege for the user.

VMedia Access: Assign the VMedia privilege for the user.

Note: Both KVM and VMedia privilege will enable(disable) automatic when Network Privilege is administrator(other).

**Email Format:** Specify the format for the email. Two types of formats are available.

**AMI-Format:** The subject of this mail format is 'Alert from (your Host name)'. The mail content shows sensor information, ex: Sensor type and Description.

**Fixed-Subject Format:** This format displays the message according to user's setting. You must set the subject and message for email alert.

**Email ID:** Enter the email ID of the user. If the user forgets the password, the new password will be mailed to the configured email address.

**Existing SSH Key:** Displays the uploaded SSH key information(read only). **Upload SSH Key:** Upload the public SSH key file.

Modify user: To modify the existing user, click on the active user tab.

|      |                                                                                                    |                |                 | Disync - 2 Referiti               | Engint+ 1 atestr+                |                         |
|------|----------------------------------------------------------------------------------------------------|----------------|-----------------|-----------------------------------|----------------------------------|-------------------------|
| 1    | User Management Configuration                                                                                                    |                |                 | # none - letting - lite managemen | ( ) the Resignment Configuration |                         |
|      |                                                                                                    | 0              |                 |                                   |                                  |                         |
|      | Thomas                                                                                                    |                |                 |                                   |                                  |                         |
|      | attro                                                                                                    |                |                 |                                   |                                  |                         |
|      | Charge Present                                                                                                    |                |                 |                                   |                                  | $\sim$                  |
|      | Provent Sta                                                                                                    |                |                 |                                   |                                  |                         |
|      | 36 byter                                                                                                    | 1              |                 |                                   |                                  |                         |
|      | Painword                                                                                                    |                |                 |                                   |                                  |                         |
|      |                                                                                                    |                |                 |                                   |                                  |                         |
|      | Canthornhouward                                                                                                    |                |                 |                                   |                                  |                         |
|      | Emple user Acrest                                                                                                    |                |                 |                                   |                                  |                         |
|      | Network Division                                                                                                    |                |                 |                                   |                                  |                         |
|      | Aprivation                                                                                                    |                |                 |                                   |                                  |                         |
|      | Serial Divilege                                                                                                    |                |                 |                                   |                                  |                         |
|      | None                                                                                                    |                |                 |                                   |                                  |                         |
|      | MAR ACTION                                                                                                    |                |                 |                                   |                                  |                         |
|      | VH uffici decima                                                                                                    |                |                 |                                   |                                  | $\sim$                  |
|      | Frank Dermal                                                                                                    |                |                 |                                   |                                  | _                       |
|      | ABG-Parriet                                                                                                    | E              |                 |                                   |                                  |                         |
|      | Sector Sector                                                                                                    | 103            |                 |                                   |                                  |                         |
|      | Contra Contra Co |                |                 |                                   |                                  |                         |
|      | Existing City Rev                                                                                                    |                |                 |                                   |                                  |                         |
|      | Text Ayalable                                                                                                    |                |                 |                                   |                                  | $\langle \cdot \rangle$ |
|      | Upload \$5446ey                                                                                                    |                |                 |                                   |                                  | $\sim$                  |
|      |                                                                                                    | <b>b</b>       |                 |                                   |                                  |                         |
|      | There                                                                                                    | 10 CM          |                 |                                   |                                  |                         |
|      |                                                                                                    |                |                 |                                   |                                  |                         |
|      |                                                                                                    | Modify         | Isor Pago       |                                   |                                  |                         |
|      |                                                                                                    | would y c      | iser Puge       |                                   |                                  |                         |
|      |                                                                                                    |                |                 |                                   |                                  |                         |
| .7.1 | 4 Video Recording                                                                                                    |                |                 |                                   |                                  |                         |
|      |                                                                                                    | ,<br>, ,       |                 |                                   |                                  |                         |
| his  | s page is used to conf                                                                                                    | igure video re | cording setting | gs.                               |                                  |                         |
|      |                                                                                                    |                |                 |                                   |                                  |                         |
| 18   |                                                                                                    |                |                 | O Brie 22 Robert                  | Inglith- & adition-              |                         |
|      |                                                                                                    |                |                 |                                   |                                  | $\sim$                  |
|      | lideo Recording                                                                                                    |                |                 |                                   | weet - Belings - Weethounding    |                         |
|      |                                                                                                    |                |                 |                                   |                                  |                         |
|      |                                                                                                    |                |                 |                                   |                                  |                         |
|      | Auto Sideo Settinan                                                                                                    |                |                 |                                   |                                  |                         |
|      | and the second                                                                                                    |                |                 |                                   |                                  | $\langle \cdot \rangle$ |
|      |                                                                                                    |                |                 |                                   |                                  |                         |
|      |                                                                                                    |                |                 |                                   |                                  |                         |
|      |                                                                                                    |                |                 |                                   |                                  |                         |
|      |                                                                                                    |                |                 |                                   |                                  |                         |
|      |                                                                                                    |                |                 |                                   |                                  |                         |
|      |                                                                                                    |                |                 |                                   |                                  |                         |
|      |                                                                                                    |                |                 |                                   |                                  | $\langle \rangle$       |
|      |                                                                                                    |                |                 |                                   |                                  | $\sim$                  |
|      |                                                                                                    |                |                 |                                   |                                  |                         |
|      |                                                                                                    |                |                 |                                   |                                  |                         |
|      |                                                                                                    | Video Deee     | ording Daga     |                                   |                                  |                         |
|      |                                                                                                    | video Hecc     | nuing Page      |                                   |                                  |                         |
|      |                                                                                                    |                |                 |                                   |                                  | 10                      |

#### 3.7.14.1 Auto Video Settings

This page is used to configure auto video recording settings.

| =                   |         | OSync O'Befunli English - L admin         | 647 |
|---------------------|---------|-------------------------------------------|-----|
| Auto Video Settings |         | dinare Settings Volcolenisting and volume | -   |
|                     | <b></b> |                                           |     |

Auto Video Settings Page

**Video Trigger Settings:** This page is used to configure the events that will trigger auto video recording function of the KVM server.

| Trigger Settings                            | # None Lettings fides Receiving Auto Whis Settings | (maxing |
|---------------------------------------------|----------------------------------------------------|---------|
| 1981 Section 85                             |                                                    |         |
| 0                                           |                                                    |         |
| ritical Events (Temperature/Weltage)        |                                                    |         |
| on Critical Events (Temperature/Voltage)    |                                                    |         |
| os Mecoverable Events ('emperature/Nottage) |                                                    |         |
| er state changed tiernts                    |                                                    |         |
| ratching Time: Essetz                       |                                                    |         |
| tantils Drawer Con Twenths                  |                                                    |         |
| satisfs Power Off Events                    |                                                    |         |
| Nacials Reserv Controls                     |                                                    |         |
| NC Reset Events                             |                                                    |         |
| and and Time Event                          |                                                    |         |
| a deal decomposition                        |                                                    |         |

Video Trigger Settings Page

**Critical Events (Temperature/Voltage):** Trigger the recording by the critical events for Temperature/Voltage sensor.

**Non Critical Events (Temperature/Voltage):** Trigger the recording by the noncritical events for Temperature/Voltage sensor.

Non Recoverable Events (Temperature/Voltage): Trigger the recording by the non-recoverable events for Temperature/Voltage sensor.

**Fan state changed Events:** Trigger the recording by all fan sensor events **Watchdog Timer Events:** Trigger the recording when watchdog timer be triggered.

**Chassis Power On Events:** Trigger the recording by system power on events (DC on).

**Chassis Power Off Events:** Trigger the recording by system power off events (DC off).

Chassis Reset Events: Trigger the recording by system reset events.

LPC Reset Events: Trigger the recording by Host LPCRESET event.

**Date and Time Event:** Trigger the recording by specific date and time. **Pre-Event Video Recording:** Select Crash Reset either **Pre-crash** or **Pre-reset**.

**Video Remote Storage:** This page is used to configure the remote storage path.

O Got: Charter Light- Lares

|                                   | 0      |
|-----------------------------------|--------|
| Recent Alloc to their allo terror |        |
| Kalka a farai                     |        |
| 3                                 |        |
| Radia to Datalia (Sec)            |        |
| 28                                |        |
| Paulinean Star (Md)               |        |
| *                                 |        |
| Marten Address                    |        |
| Same Participation                |        |
| fadicki sever                     |        |
| ag middel anno                    |        |
| phase type                        |        |
| alastige<br>No cos                |        |
|                                   | 12 Aug |

Video Remote Storage Page

**Record Video to Remote Server:** Check the box to enable remote video support. If remote video support is enabled, then the video files will be stored in remote path.

Maximum Dumps: Enter maximum dumps of the video.

Maximum Duration(Sec): Enter maximum duration of the video.

Maximum Size(MB): Enter maximum size of the video.

Server Address: Specify server address of the server.

**Path in Server:** Select the **Share Type** (NFS/CIFS). If the selected share type is (CIFS), enter the **User Name**, **Password** and **Domain Name** in the respective fields.

**Pre-Event Video Recordings:** This page used to configure the Pre-Event video recording configurations.

# News - Selarge - Value Recording - Auto Natio Selarge - Yes Court Value Recording

#### Pre-Event Video Recordings

|                                                                                                    | Ø                                         |
|----------------------------------------------------------------------------------------------------|-------------------------------------------|
| The page used to configure the the Event store recording configurations free fresh in<br>correctly the block. To enable the Pre-Event while recording in <u>Sciences Configuration</u><br>rides. | ono recording to<br>page and trigger that |
| video quality                                                                                                    |                                           |
| Mrg Ltw                                                                                                    | -                                         |
| Compression Stude                                                                                                    |                                           |
| mp                                                                                                    |                                           |
| Transes Per Soland                                                                                                    |                                           |
| 1                                                                                                    | •                                         |
| Video Duration                                                                                                    |                                           |
| 39                                                                                                    | -                                         |
|                                                                                                    | The Save                                  |

Pre-Event Video Recording Page

Video Quality: To set video quality, select ranges from the drop-down list.

**Compression Mode:** To set compression mode, select modes from the dropdown list.

Frames Per Second: To set number of frames per second, select frames/sec (1-4) from the drop-down list.

**Video Duration:** To set duration of video, select second (10-60) from the drop-down list.

#### 3.7.1.5 Keep Share NIC Link Up

This page is used to configure share NIC(NCSI) PHY link up setting.

| Keep Share NIC Link Up | ¢       |
|------------------------|---------|
| C Indde                |         |
|                        | 21/idea |

Keep Share NIC Link Up Page

**Enable:** Check the box to enable Keep Share NIC Link Up, share NIC PHY will keep link up, and it could avoid share NIC disconnection while system reset.

#### 3.8 Remote Control

This page is used to launch the remote console redirection.

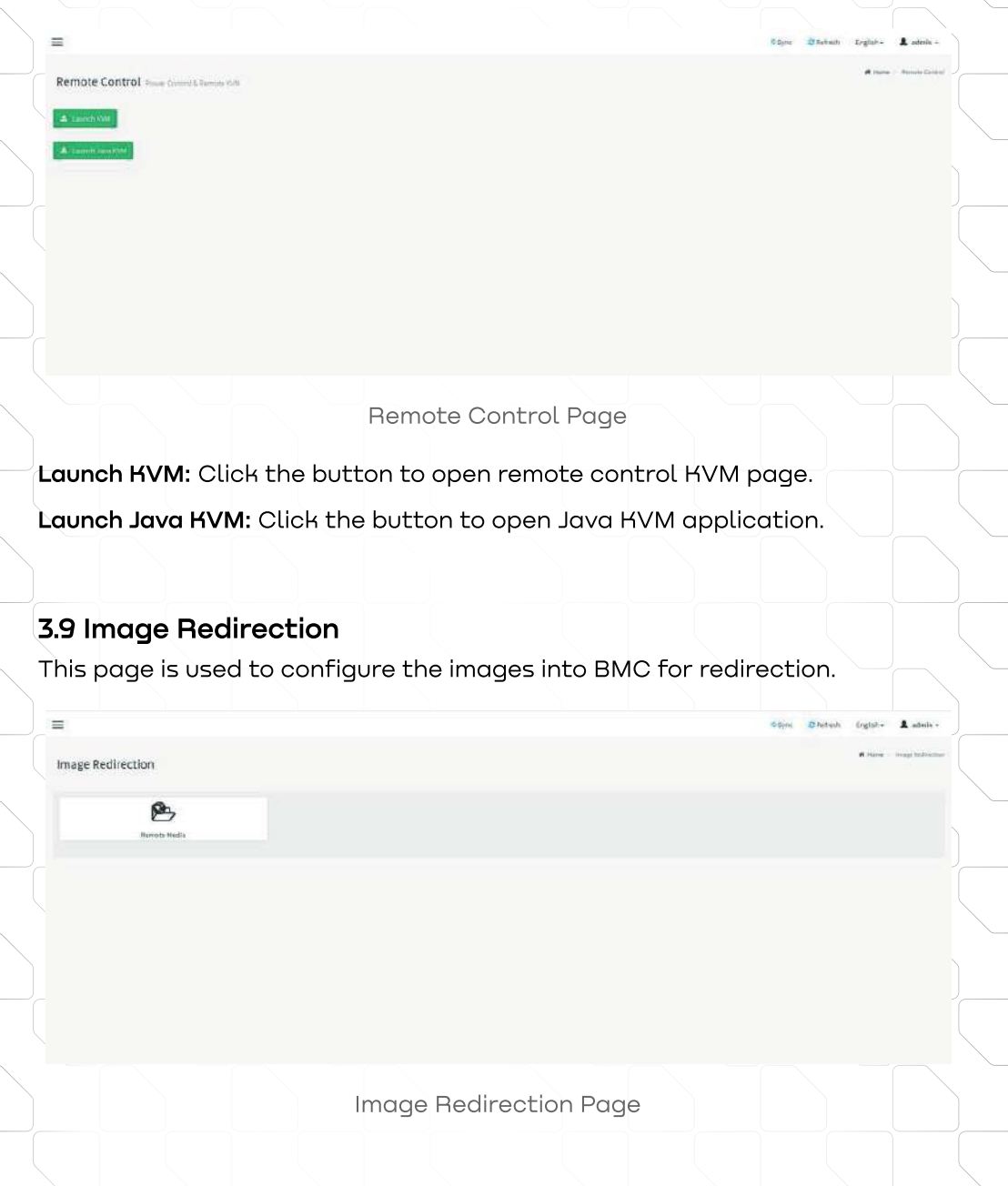

#### 3.9.1 Remote Media

This page is used to configure the remote images into BMC for redirection.

Royan Caglant + A adams +

these - reached active - ferring that

|            |                |                     |                   |                           | Q Retrest image List  |
|------------|----------------|---------------------|-------------------|---------------------------|-----------------------|
| Madia Type | Media Instance | tra agei titartae   | Badfeettin Status | Committed Service Service |                       |
| CEVDA0     | 3              | These survey etc. + | *                 | 5414                      | • •                   |
| CE/DVD     | 181            | thei server 4. •    |                   | 404                       | P . A                 |
| 68,510     | 2              | ind server 6. •     |                   | 74(A                      | • •                   |
| 60,090     | 3              | thei tarren 4. +    |                   | N/A                       | <b>b</b> A            |
| Prest      | 4              |                     |                   | Net94                     | 5 A                   |
| Property   |                |                     |                   | nja                       | ۰. ۵                  |
| Presse.    | 3              |                     |                   | MA:                       | + . A                 |
| Hungs      | 1              |                     | 4                 | 7494                      | F &                   |
| Hartschilt |                |                     | 3                 | 541A                      | + a                   |
| Hardshik   | 1              |                     |                   | A404                      | + . a                 |
| Hartona    | 3              |                     | *                 | NA.                       | <ul> <li>a</li> </ul> |
| Hardelsk   | 3              |                     |                   | N(3-                      | +                     |

Remote Media Page

Media Type: Displays type of Media such as CD/DVD, Floppy and Hard-disk. Media Instance: Displays total media instance count.

Image Name: Displays the default recovery image name on the server.

Status: Displays the status of the media.

Session Index: Displays Media Server Session Index.

Start/Stop Redirection: To start or stop media redirection.

Pause: To pause the media redirection.

Refresh Image List: To get latest Image lists from the Remote Storage.

Note: To configure the image, you need to enable Remote Media support first.

#### 3.10 Power Control

Remote Media :

This page is used to view and control the power of the server.

| Power Actions                    | e                |
|----------------------------------|------------------|
| Hist is currently off            |                  |
| PowerOff                         |                  |
| Power On                         |                  |
| PowerCycle                       |                  |
| Hard Roset                       |                  |
| ACPI Stutidizen/Soft Stutilisen) |                  |
|                                  | O metanal Action |

|                                  |                 | 5 Sync | O Adresh | English + | 1 ada  |
|----------------------------------|-----------------|--------|----------|-----------|--------|
| wer Control as southener         |                 |        |          | # 19494   | - Cana |
| ower Actions                     | Ø               |        |          |           |        |
| int is convertigat               |                 |        |          |           |        |
| Preprint                         |                 |        |          |           |        |
| PawerOn                          |                 |        |          |           |        |
| Pewet Cycle                      |                 |        |          |           |        |
| Hard Roset                       |                 |        |          |           |        |
| ACPI Stutilisen/Seft Stutilisen) |                 |        |          |           |        |
|                                  | O meture extrem |        |          |           |        |
|                                  |                 |        |          |           |        |

Power Control Page

**Power Off:** Select this option to immediately power off the server.

Power On: Select this option to power on the server.

**Power Cycle:** Select this option to first power off, and then reboot the system (cold boot).

**Hard Reset:** Select this option to reboot the system without powering off (warm boot).

**ACPI Shutdown(Soft Shutdown):** Select this option to initiate operating system shutdown prior to the shutdown.

#### 3.11 Miscellaneous

This page is used to configure miscellaneous settings.

| =             |                    | Goyac Dhefrah Ergish - 🛦 admin - |
|---------------|--------------------|----------------------------------|
| Miscellaneous |                    | # Horse - Hinstherene            |
| 0             | 0                  |                                  |
|               |                    |                                  |
|               |                    |                                  |
|               |                    |                                  |
|               |                    |                                  |
|               |                    |                                  |
|               | Miscellaneous Page |                                  |
|               | E<br>Miscellaneous | Tiscellaneous                    |

#### 3.11.1 UID Control

This page is used to control the UID of the chassis.

| Control manufactory                            |                   |               |              | et Hote - Hazzlandou - Ultria                              |
|------------------------------------------------|-------------------|---------------|--------------|------------------------------------------------------------|
| D ACTOR<br>J Tuns 09<br>TungasanyOn<br>Tuns 09 | C Pergana kelak   |               |              |                                                            |
|                                                |                   |               |              |                                                            |
|                                                | UID Cor           | ntrol Page    |              |                                                            |
| <b>rn On:</b> Select this o <sub>l</sub>       | otion to turn on  | UID.          |              |                                                            |
| mporary On: Select                             | this option to t  | emporary turr | on UID.(15 : | sec blink)                                                 |
| n Off: Salaat this a                           | ntion to turn of  | . J           | ,            |                                                            |
| IT OTT. Delect LINS O                          |                   |               |              |                                                            |
|                                                |                   |               |              |                                                            |
| I.2 Post Snoop                                 | icplay the lact [ |               |              |                                                            |
| is page is used to a                           | isplay the last f |               | 505.         |                                                            |
|                                                |                   |               | 60           | yne Offichaal Digizli- 🛓 admin<br>Antone Maailanaana (hati |
| rt 80h                                         |                   |               |              |                                                            |
| veraste ab                                     |                   |               |              |                                                            |
|                                                |                   |               |              |                                                            |
|                                                |                   |               |              |                                                            |
|                                                |                   |               |              |                                                            |
|                                                |                   |               |              |                                                            |
|                                                |                   |               |              |                                                            |
|                                                | Post Sr           | noop Page     |              |                                                            |
|                                                |                   |               |              |                                                            |

#### 3.12 Maintenance

This page is used to do maintenance tasks on the device.

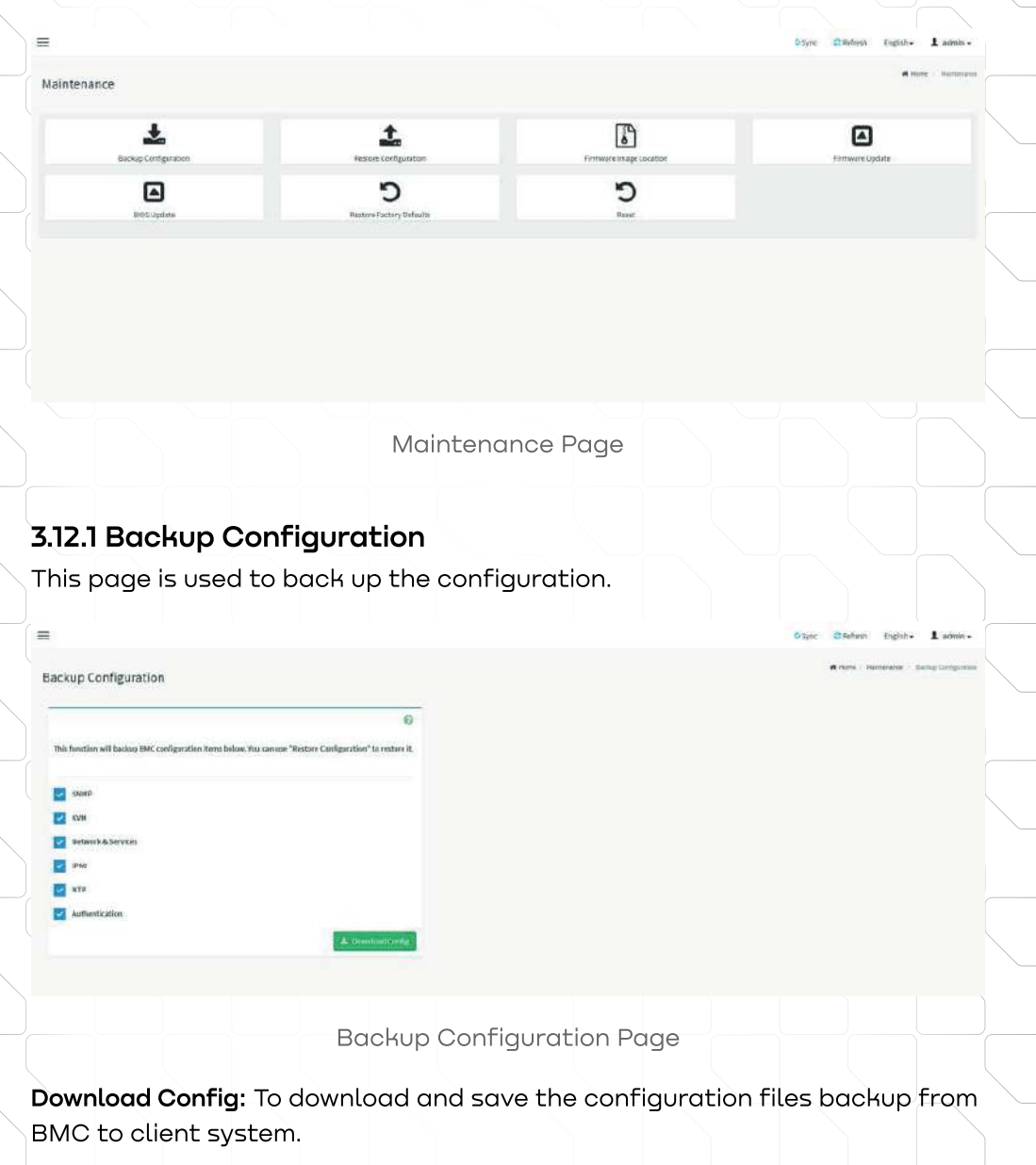

#### 3.12.2 Restore Configuration

This page is used to restore the configuration files from the client system to the BMC.

Koyne Ditafiesh English- & satesha -

#### Restore Configuration

|            | 6         |
|------------|-----------|
| ConfigFile |           |
|            | E2 Uption |

**Restore Configuration Page** 

**Config File:** This option is used to select the file which was backup earlier. **Upload:** To upload the backup file to restore the backup files.

#### 3.12.3 Firmware Image Location

This page is used to configure firmware image into the BMC.

|                          | 0 |
|--------------------------|---|
| Image Location Tube      |   |
| Web Upload during Tash   |   |
| O TED Server             |   |
| TITP Server Address      |   |
| Bugated, STITP in channe |   |
| TFTF lenge Starse        |   |
| Negated, PTFTF tachosts  |   |
| TETP Retry Count         |   |
| 8                        |   |

Firmware Image Location Page

**Web Upload during flash:** Select the option to transfer the firmware image into the BMC via HTTP/HTTPS.

**TFTP Server:** Select the option to transfer the firmware image into the BMC via TFTP.

**TFTP Server Address:** This field will be present if enable **TFTP Server**, the field is used to configure the address of TFTP server.

**TFTP Image Name:** This field will be present if enable **TFTP Server**, the field is used to configure full source path with filename of TFTP server.

**TFTP Retry Count:** This field will be present if enable **TFTP Server**, the field is used to configure the number of times to be retried in case a transfer failure occurs.

#### 3.12.4 Firmware Update

This page is used to update BMC firmware.

|                                                                                                    | - 6 |
|----------------------------------------------------------------------------------------------------|-----|
| The protocol of exception to the soft for Protocol entry Tallactic army the and sins a follows. We<br>soft protocol to solve an application of other for examples. |     |
|                                                                                                    |     |
| Promise of Configuration                                                                                                    |     |
| Presente Relative Settings                                                                                                    |     |
| Present fast binnet                                                                                                    |     |
| Infand, Pharamanan Menger                                                                                                    |     |
| 12                                                                                                    |     |
|                                                                                                    |     |
|                                                                                                    |     |

Firmware Update Page

Preserve all Configuration: To preserve all configuration.
Preserve Network Settings: To preserve network settings.
Preserve User Account: To preserve user accounts.
Select Firmware Image: To Select the firmware image to be uploaded.
Start Firmware Update: To Start the firmware update.

#### 3.12.5 BIOS Update

This page is used to update BIOS firmware.

| =                                                                                                    | Caye Deabast signs & abox - |
|----------------------------------------------------------------------------------------------------|-----------------------------|
| BIOS Update                                                                                                    | A New Research Electron     |
| 0                                                                                                    |                             |
| i oggevite produ ef tre vlytt.<br>Nama anlætt 1925 - magn und grænt 1924 av 1930 avjatent för start tilt v 1931 apräkte provinkan. |                             |
| Configuration                                                                                                    |                             |
| Preserve ROS und ga alian                                                                                                    |                             |
| Option                                                                                                    |                             |
| Immediatory decidence or vector facilities                                                                                         |                             |
| Saind BDD map                                                                                                    |                             |
| 32. ×6493 ·                                                                                                    |                             |
|                                                                                                    |                             |
| E THE WARMAN TO                                                                                                    |                             |
|                                                                                                    |                             |
|                                                                                                    |                             |

BIOS Update Page

Preserve BIOS configuration: To preserve BIOS configuration.

**Immediately shutdown server to flash BIOS:** To shutdown server immediately to flash BIOS.

Start Firmware Update: To Start the BIOS update.

#### 3.12.6 Restore Factory Defaults

This page is used to restore the factory defaults of the device firmware.

| -                                                           |                                                                                                    |                 |             | wayne aurereite Ergiet-             | annet -        |
|-------------------------------------------------------------|----------------------------------------------------------------------------------------------------|-----------------|-------------|-------------------------------------|----------------|
| Restore Factory Defaults                                    |                                                                                                    |                 |             | <b>H</b> Human - Hardatana - Hadave | istery Debuchs |
| All firmware settings will be restored to factory defailts. |                                                                                                    |                 |             |                                     |                |
|                                                             | Construction of the Association of the Association |                 |             |                                     |                |
|                                                             |                                                                                                    |                 |             |                                     |                |
|                                                             |                                                                                                    |                 |             |                                     |                |
|                                                             | Restore Fac                                                                                                    | tory Defaults F | Page        |                                     |                |
| estore Factory De                                           | <b>efaults:</b> Click the                                                                                                    | button to rest  | ore configu | uration to                          |                |
|                                                             | curigs, the rottow                                                                                                    | ing sectings wi |             |                                     |                |
| SEL                                                         |                                                                                                    |                 |             |                                     |                |
| IPMI                                                        |                                                                                                    |                 |             |                                     |                |
| Network                                                     |                                                                                                    |                 |             |                                     |                |
| NTP                                                         |                                                                                                    |                 |             |                                     |                |
| SSH                                                         |                                                                                                    |                 |             |                                     |                |
| KVM                                                         |                                                                                                    |                 |             |                                     |                |
| Authentication                                              |                                                                                                    |                 |             |                                     |                |
| Web                                                         |                                                                                                    |                 |             |                                     |                |
|                                                             |                                                                                                    |                 |             |                                     |                |

60

### 3.12.7 Reset

Reset

This page is used to reset BMC device.

Reset Page

Reset: Click the button to reset the device.

#### 3.13 Sign out

Click **Sign Out** to perform log out from the Web GUI. A Warning message will be prompted you to proceed further, click **OK** to log out else **Cancel** to retain the Web GUI.

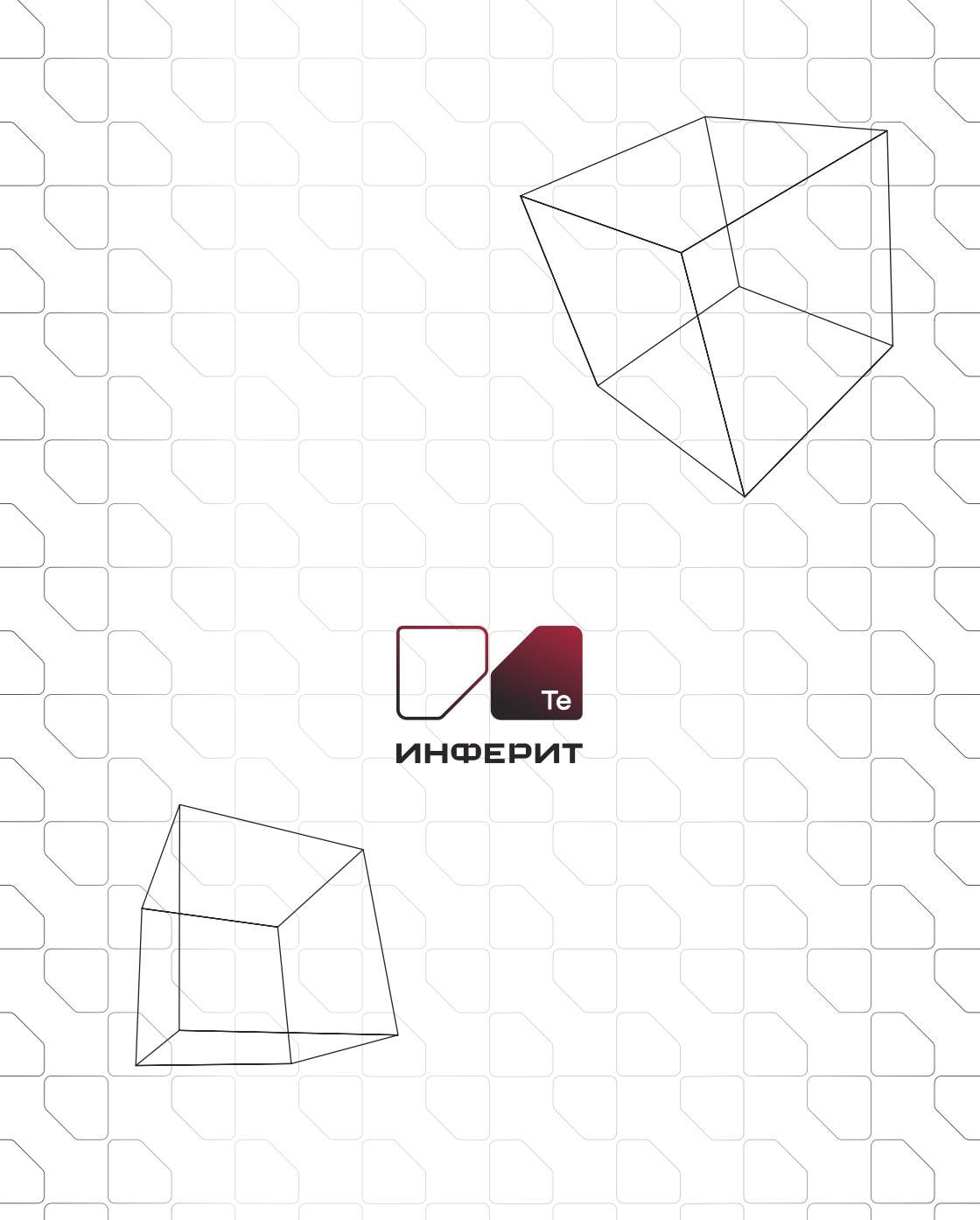

inferit.com | info@inferit.com Россия, 141190 г. Фрязино, Заводской проезд 3к1